Introduce yourself in the chat! What is your institution and where in the world are you?

I'm in Philly, but originally from Birmingham, AL!

#### modern<sup>®</sup> campus

## **Event Check-In**

This webinar is suited to all Involve user! We will learn how to check in on the web, on the app, and a few tips and tricks!

## Agenda

1. Intro

2. Guest Check-In

3. Tutorials

Web App
 Mobile App
 Post-Event
 Tips and Tricks
 Q&A
 Close

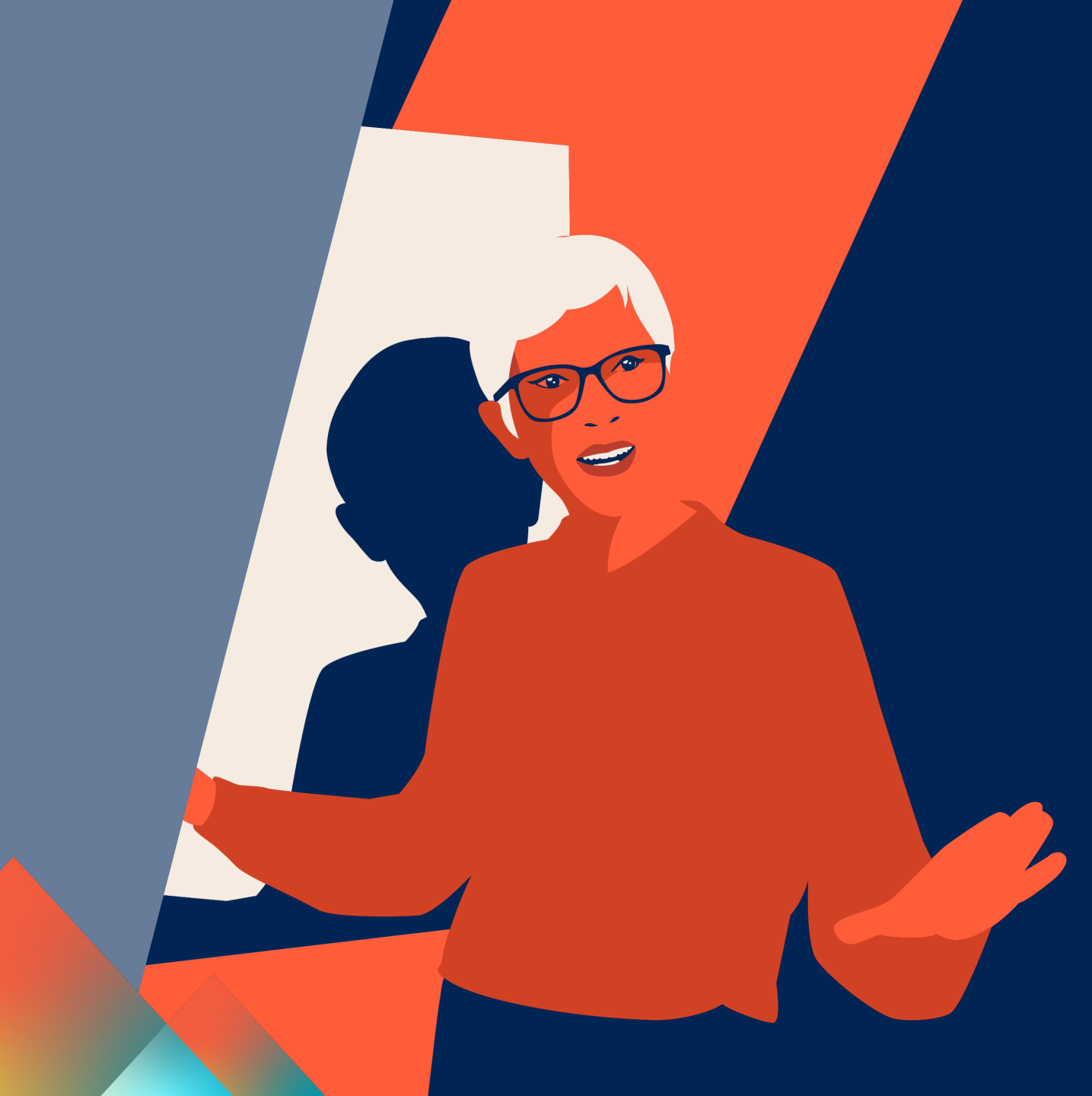

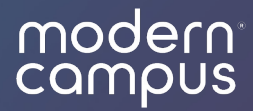

## Event Check-In Intro

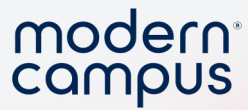

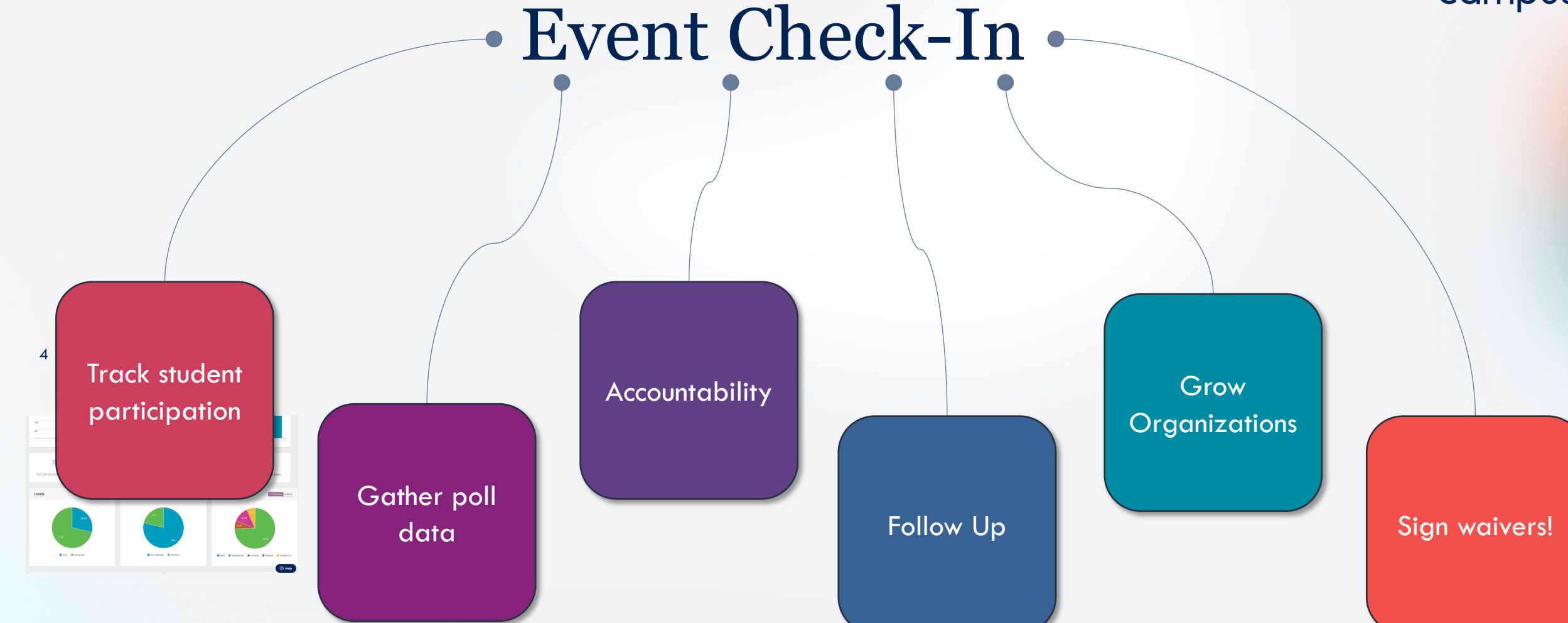

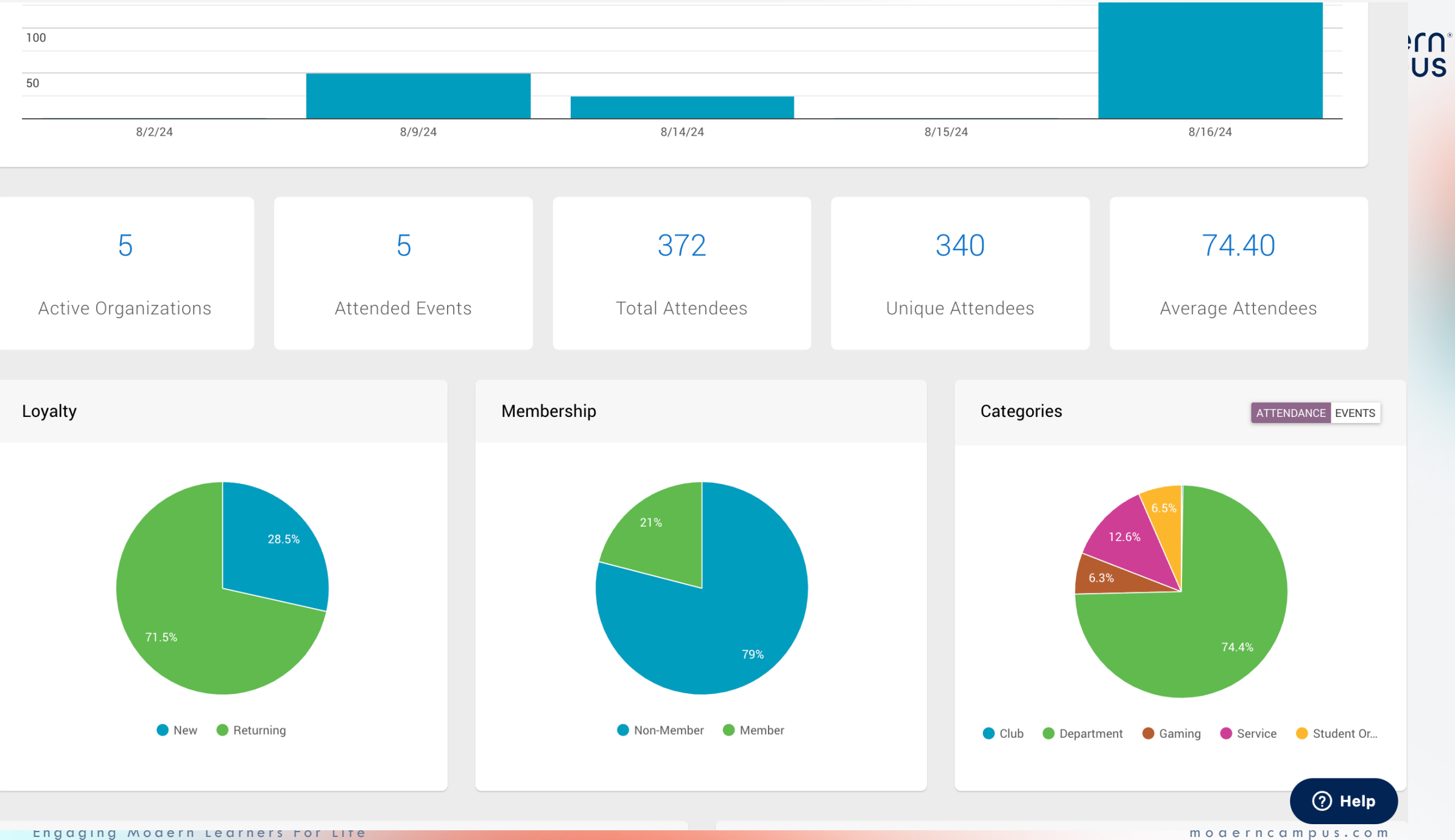

Engaging Modern Learners For Lite

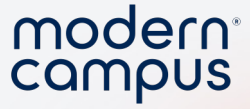

## Who can do check-in?

### Anyone with the event PIN can do mobile check-in

| Event Title              | Organization    | Location  | Date/Time 🔻              | Pin  | Attendees | \$          |
|--------------------------|-----------------|-----------|--------------------------|------|-----------|-------------|
| Leadership<br>Conference | Career Services | Haley 404 | 08/02/2024 -<br>11:20 am | D5S2 |           | 0<br>0<br>0 |
| Bread Making<br>Workshop | Food Pantry     | Haley 302 | 08/09/2014 -<br>1:37 pm  | Y6MM | 50        | 0<br>0<br>0 |

#### **Events**

Attend Events Host Events Enter an event's unique PIN to collect attendance 7 p n g Submit

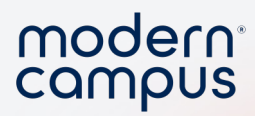

### Show how to find the PIN

Engaging Modern Learners For Life

7

moderncampus.com

## Who can do check-in?

 Via web app, must have admin permission enabled

8

| које                         | KEWIUVE |
|------------------------------|---------|
| Role                         |         |
| Category Administrator       | A       |
| Categories                   |         |
| Affinity                     |         |
|                              |         |
| Additional Rights            |         |
| Create Organizations         |         |
|                              |         |
| Eurorganizations             |         |
| Deactivate Organizations     |         |
| Create Events                |         |
| Delete Events                |         |
| Event Approval               |         |
| Create Users                 |         |
| View Person Profiles         |         |
| View Student Numbers         |         |
| 🗸 Add Attendees via Web      |         |
| 🗸 Add Bulk Attendees via Web |         |
| Add Members Without Invite   |         |

modern<sup>®</sup> campus

## Who can do check-in?

 Via web app, must have admin permission enabled

9

Event Approval

Create Users

**View Person Profiles** 

View Student Numbers

Add Attendees via Web

Add Bulk Attendees via Web

Add Members Without Invite

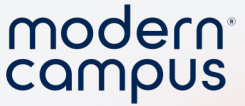

## When in check-in available?

- Up to an hour BEFORE the eventUp to an hour AFTER the event
- Post Event: On the web portal!
  Must have user ID

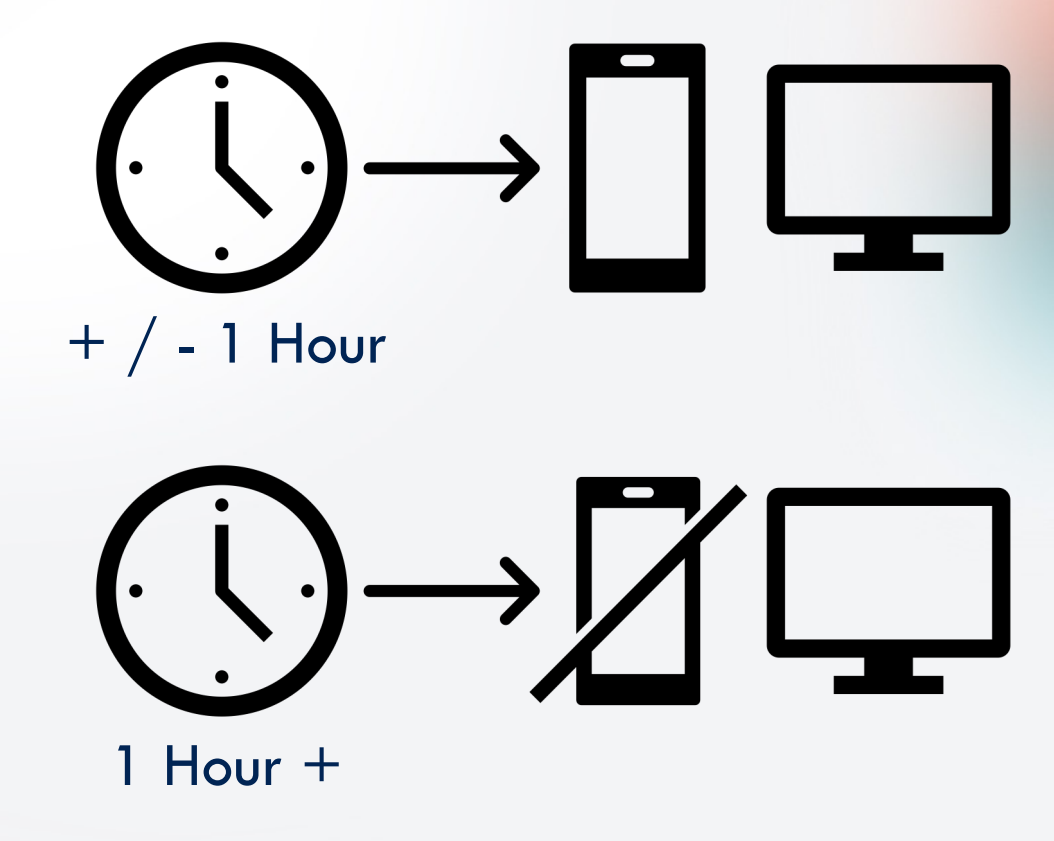

### Involve Mobile App

#### • All in one!

- Browse Events + Orgs
- Event Check-In
- Digital ID

#### • What about the other apps?

- Campus branded apps have been sunset
- Checkpoint and Digital ID apps will be sunset soon

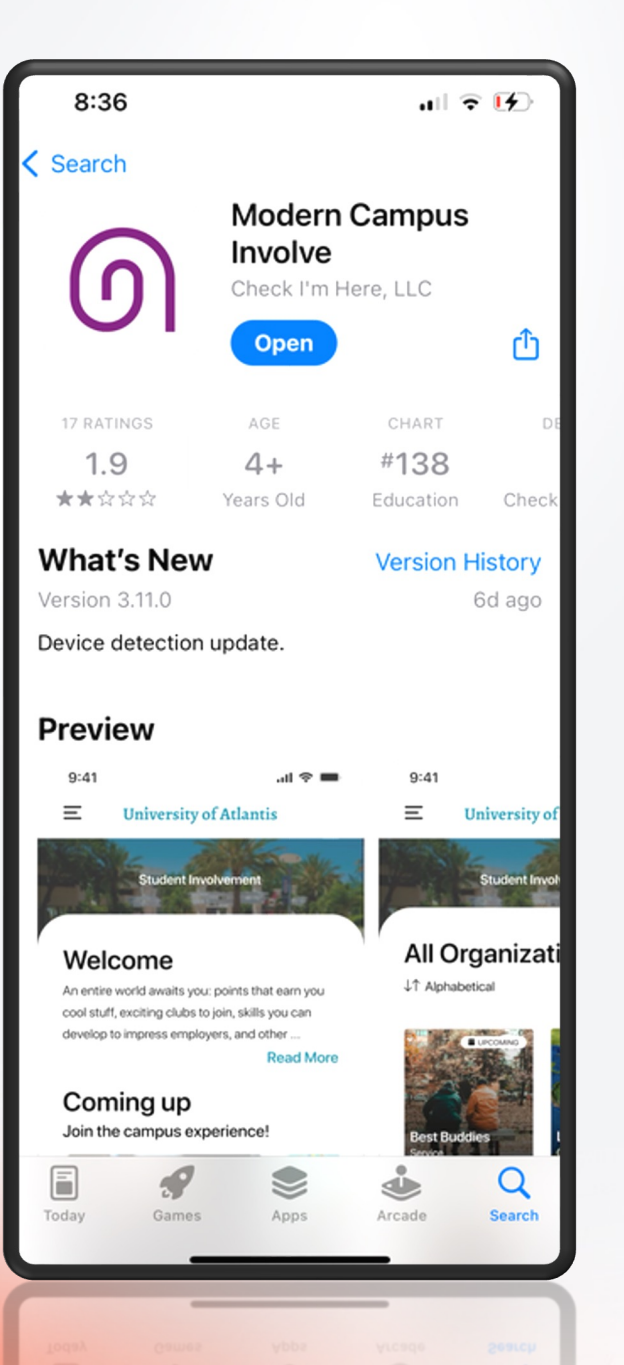

### modern<sup>®</sup>

## Pop Quiz!

Answer on the Zoom pop-up!

1. Where can you find data on event check-in? (Single choice)

The analytics dashboard

Email support

) We don't keep data on event check-in

2. Which method for mobile check-in can be used by ANYONE? (Single choice)

modern<sup>®</sup> campus

Copyright Logging into your admin account

Using the PIN

3. To check-in on the web portal, you must have the permission enabled. (Single choice)

◯ True

○ False

4. You can check in using the mobile app... (Single choice)

🔘 At anytime

 $\bigcirc$  Up to an hour before, during, or an hour after the event time

 $\bigcirc$  Up to 2 hours before, during, or 2 hours after the event time

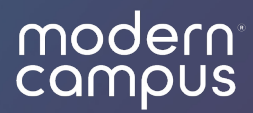

## Guest Check-In

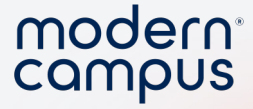

### Guest Check-In

- Guest = does not have an Involve account
  - Off campus visitors!
- NOT automatically turned on!
  - Campus-Level Setting
  - Enabled by Involve Support or your Account Manager
- Option must be turned on per event
  - Scroll to the bottom of your event registration form

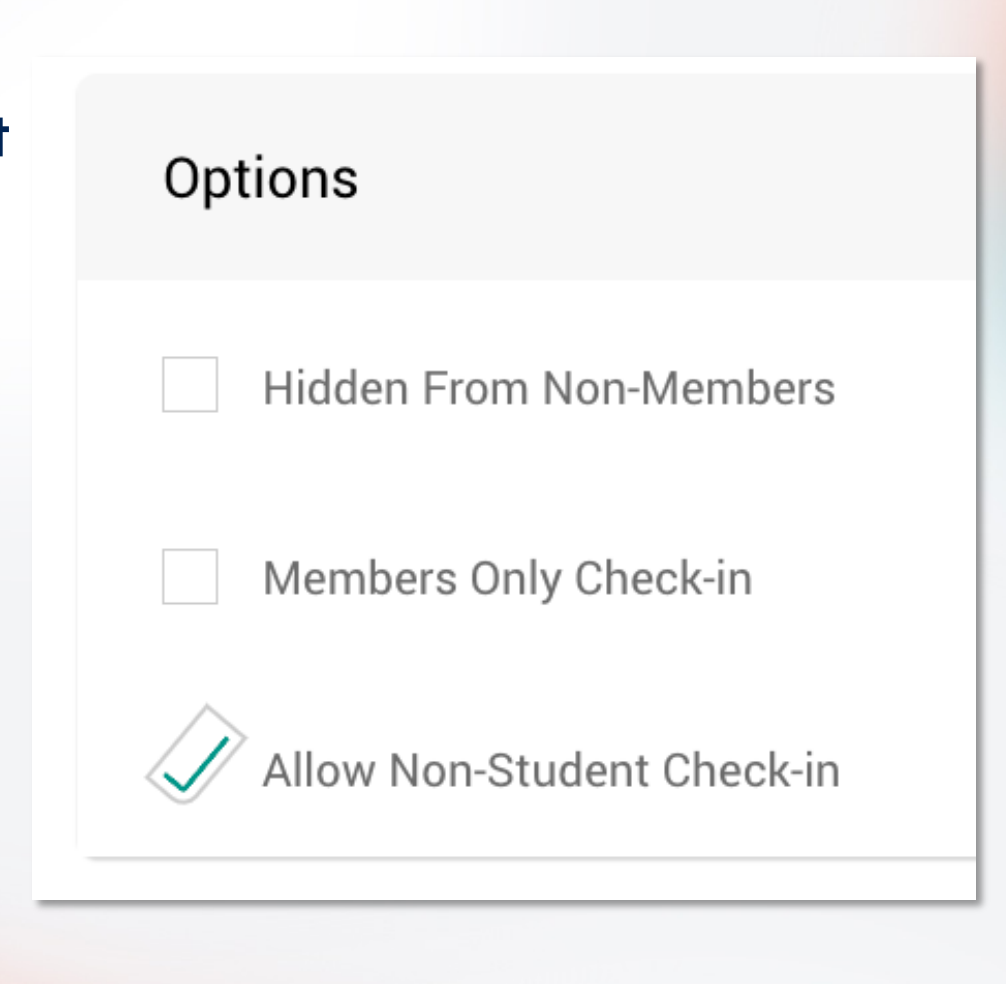

Engaging Modern Learners For Life

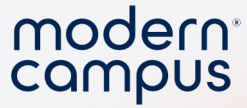

### **Guest Check In**

- Must choose manual entry on app
- Must use email address
- Cannot do post event check in
- FIRST TIME a guest attends will prompt
- Data

- They will appear on attendee list
- They will appear in analytics

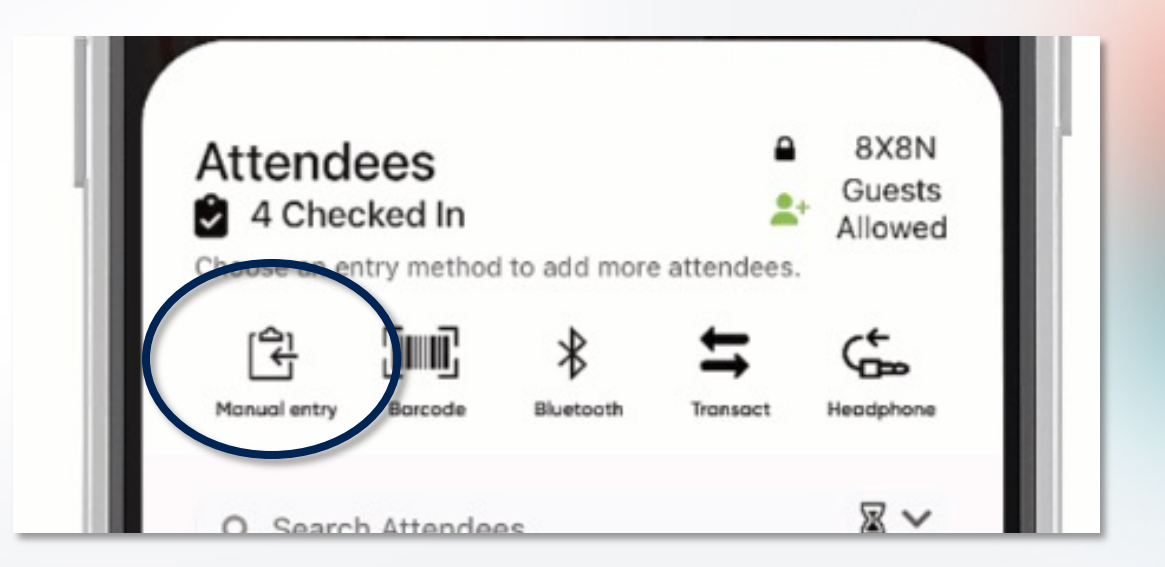

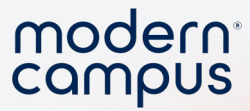

### Demo turning on guest check-in

16

Engaging Modern Learners For Life

moderncampus.com

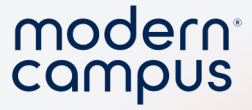

### **Best Practices**

- Enable for large-scale community events
- Utilize the "Notes" section on your event registration form
  - Note how many guests
  - Note anything you want to reflect on about the event

| = i= C' ' |               |                        |                        |                        |
|-----------|---------------|------------------------|------------------------|------------------------|
|           |               | ± ∃ ≣                  |                        |                        |
| WORDS: 0  | CHARACTERS: 0 |                        |                        |                        |
|           |               |                        |                        |                        |
|           |               |                        |                        |                        |
|           |               |                        |                        |                        |
|           |               |                        |                        |                        |
|           |               |                        |                        |                        |
|           |               |                        |                        |                        |
|           |               |                        |                        |                        |
|           |               |                        |                        |                        |
|           |               |                        |                        |                        |
|           |               |                        |                        |                        |
|           |               |                        |                        |                        |
|           | WORDS: 0      | WORDS: 0 CHARACTERS: 0 | WORDS: 0 CHARACTERS: 0 | WORDS: 0 CHARACTERS: 0 |

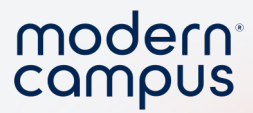

### Demo notes check in

Engaging Modern Learners For Life

moderncampus.com

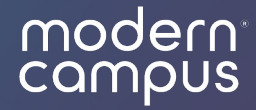

## Check In Tutorial: Web Portal

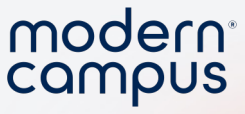

## Add Attendees via Web

- 1. Navigate to your event
- 2. Select the attendees tab
- Select "single add" or
   "bulk add"
- 4. Add email or ID number5. Check in!

| +                                    | Toaster Streudel Tuesday                 |  |  |  |  |  |  |  |  |
|--------------------------------------|------------------------------------------|--|--|--|--|--|--|--|--|
| *                                    | DETAILS ATTENDEES FORMS VIEW ON PORTAL 🛛 |  |  |  |  |  |  |  |  |
| <ul><li></li><li></li><li></li></ul> | Attendees                                |  |  |  |  |  |  |  |  |

| Add Attendees                   |       |
|---------------------------------|-------|
| SINGLE ADD BULK ADD             |       |
| ID Number, Email, or Swipe Card |       |
| CHECK IN                        |       |
|                                 |       |
|                                 | CLOSE |

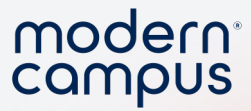

### Demo Check-In via the Web

• CPR Certification Class

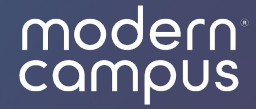

## Check-In Tutorial: Mobile App

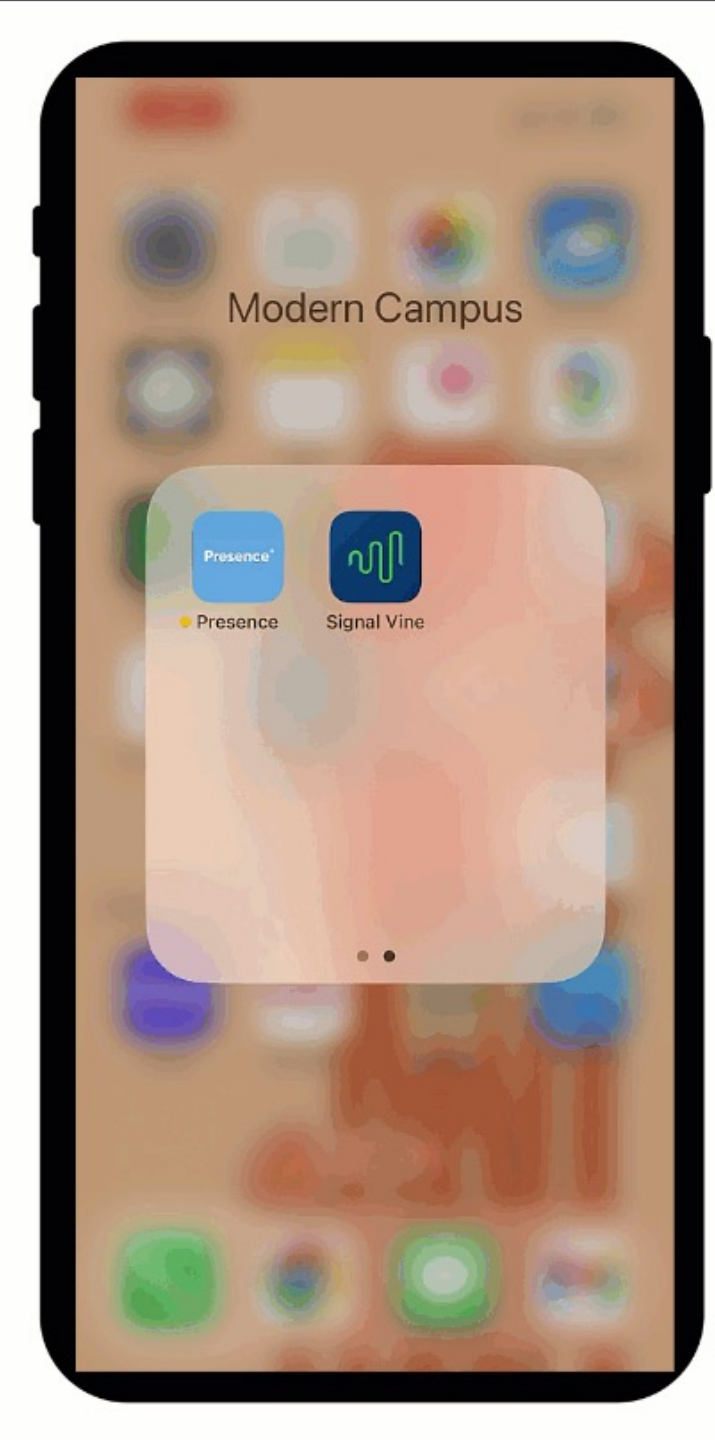

Navigate to Event Page - 1 1. Tap Events on the bottom right side 2. Toggle over to "Host **Events Events** 3. Enter PIN attendance

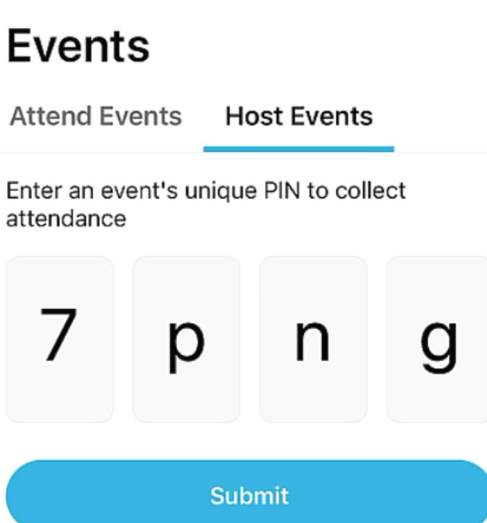

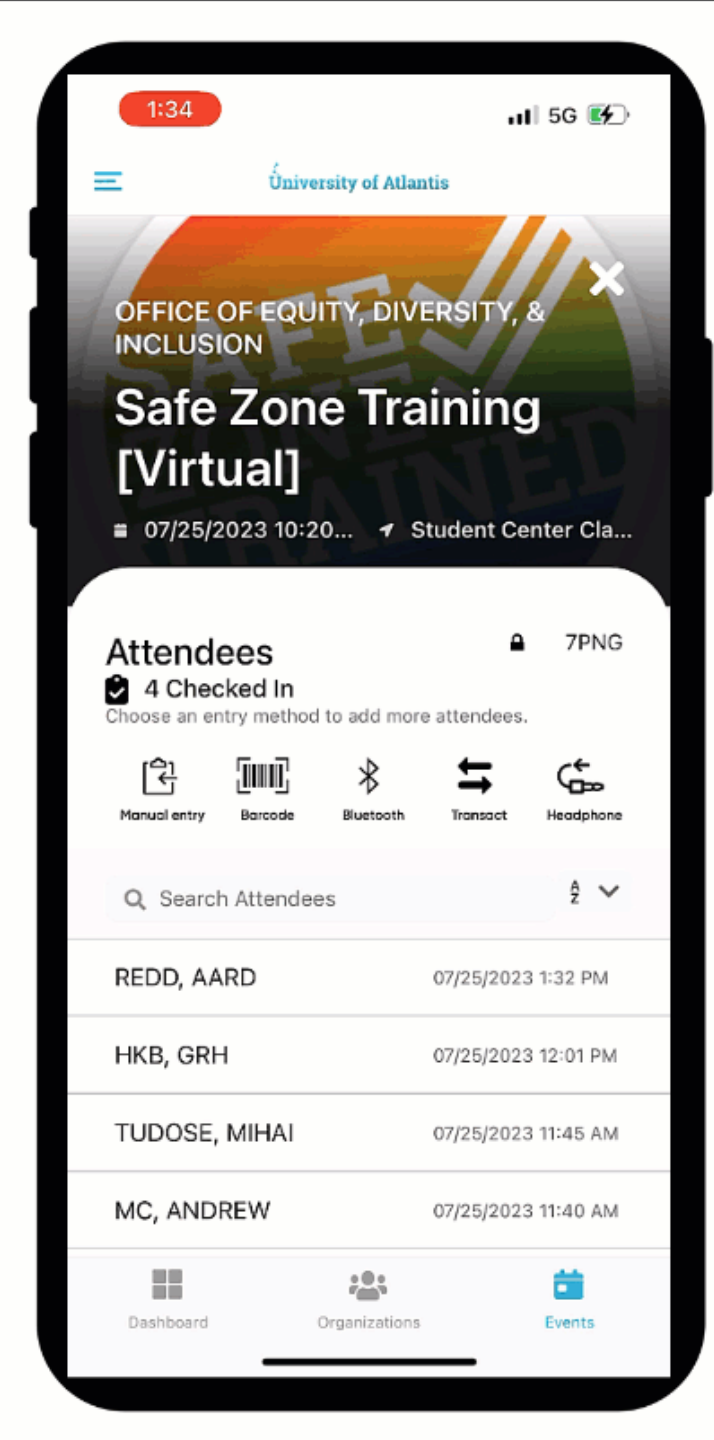

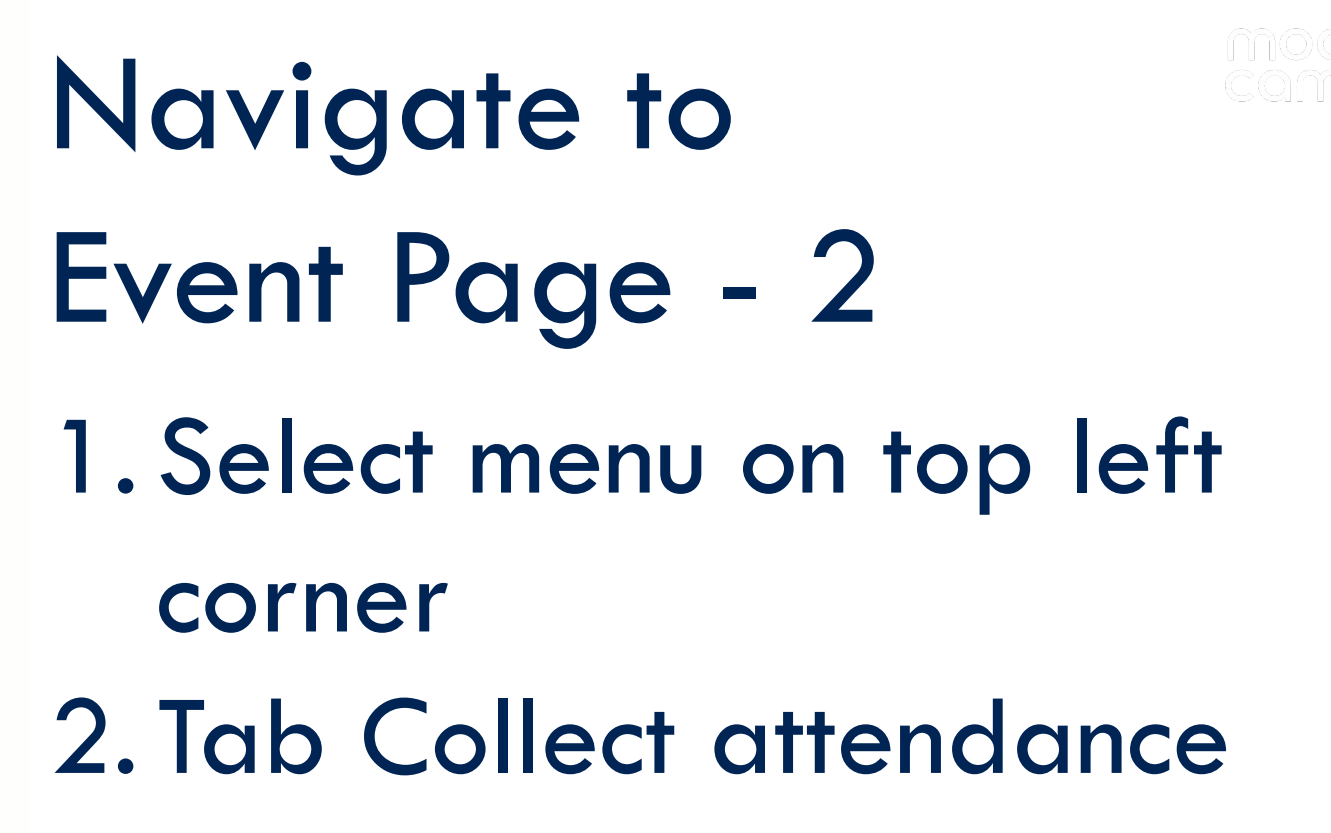

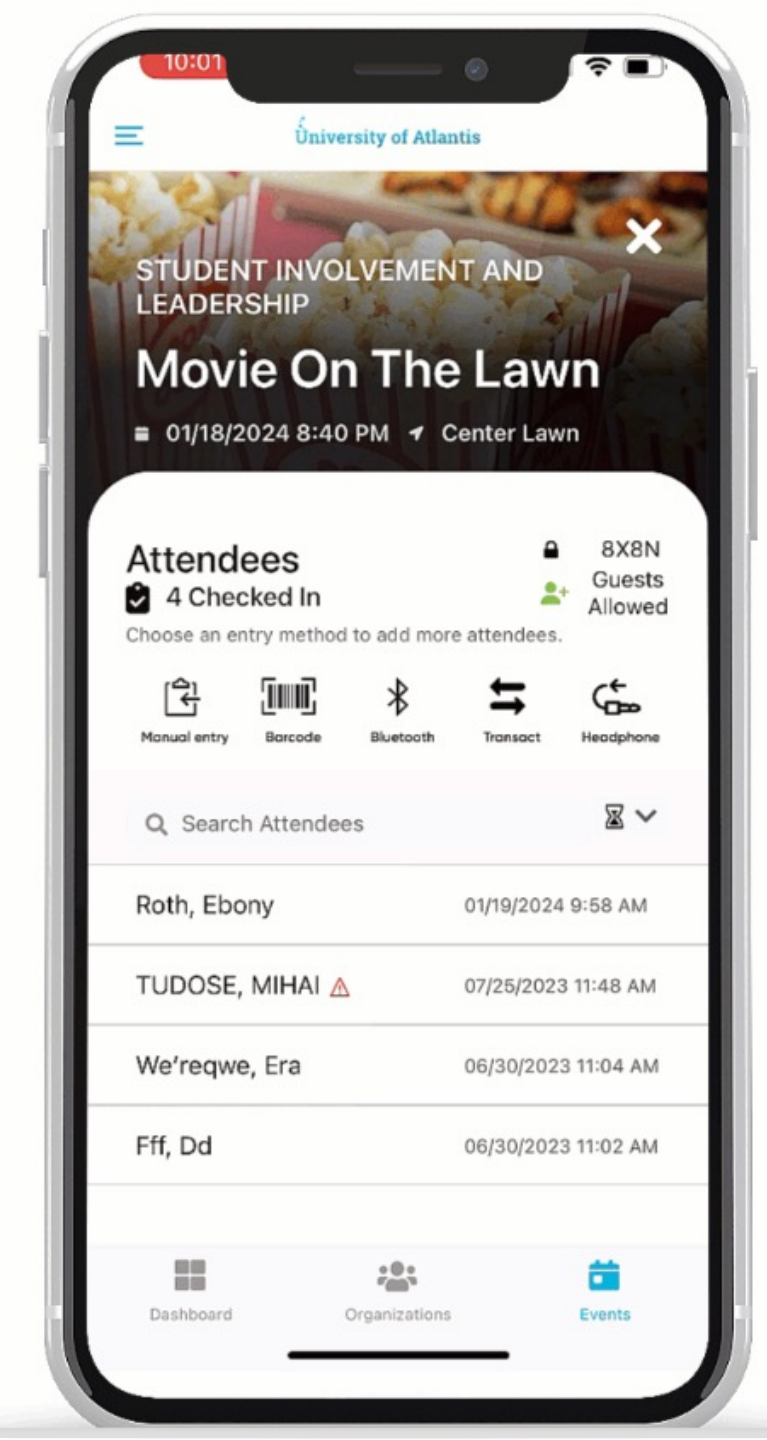

## Check-In Methods

- 1. Manual Entry
- 2. Barcode
- 3. Transact
- 4. Bluetooth
- 5. Headphone Jack

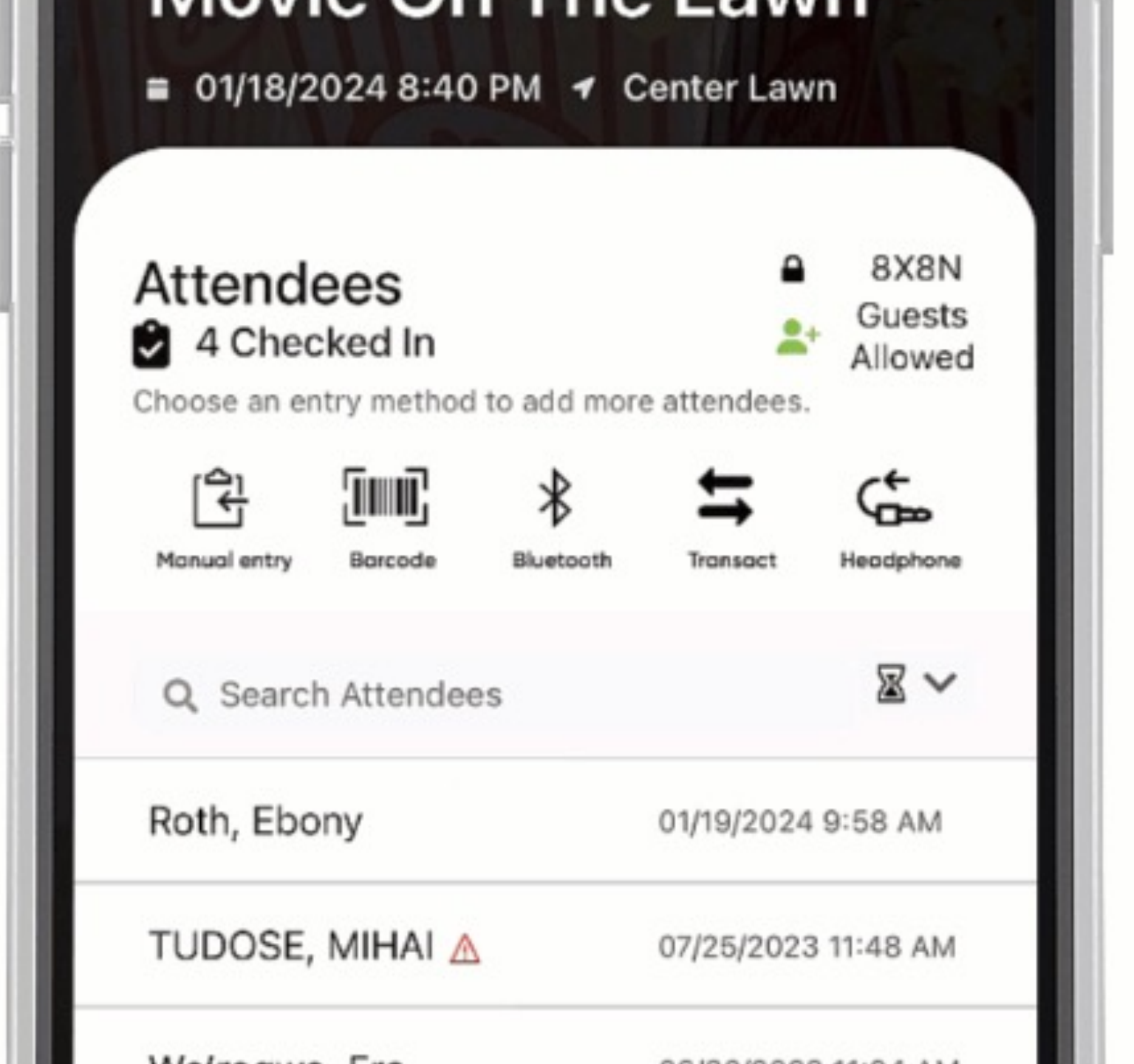

Manual Entry
 Barcode
 Transact
 Bluetooth
 Headphone Jack

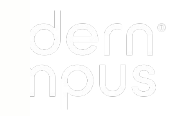

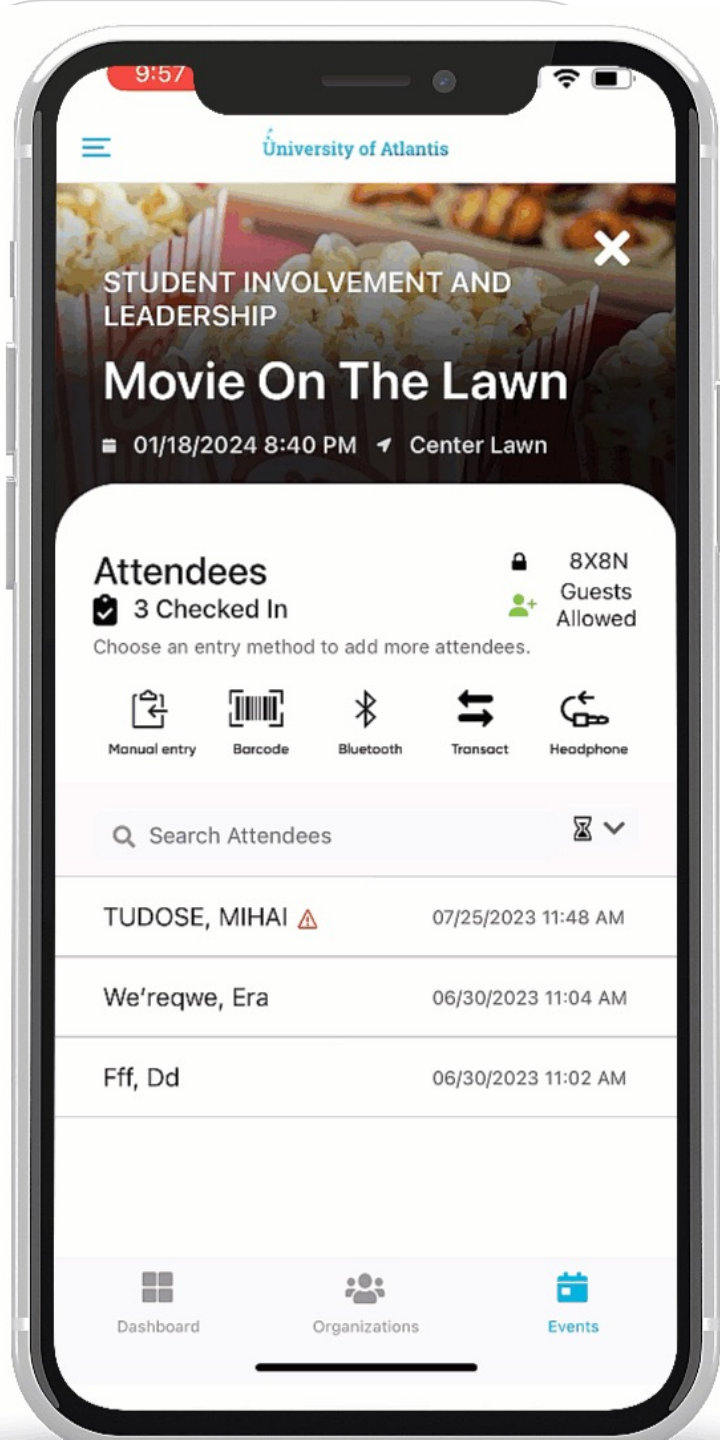

## Manual Entry

- 1. Select "Manual Entry"
- 2. Type student ID or email
- 3. Press "Enter"

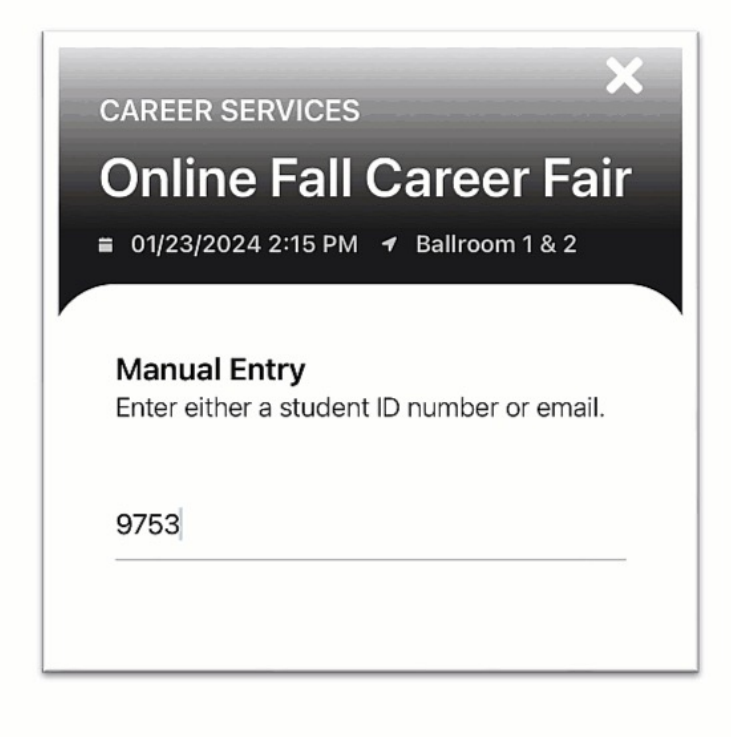

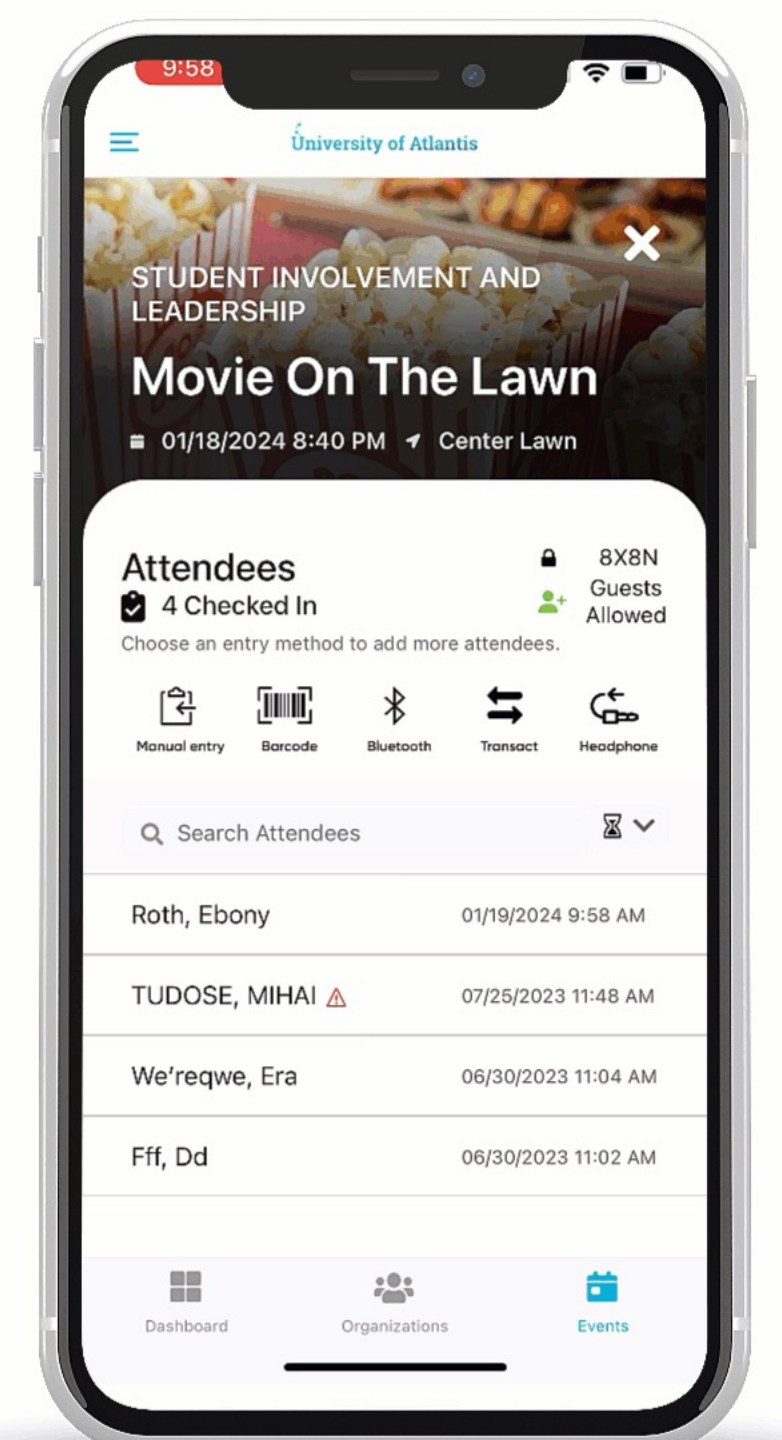

## Barcode

- 1. Select "Barcode"
- 2. Align window with barcode or QR code

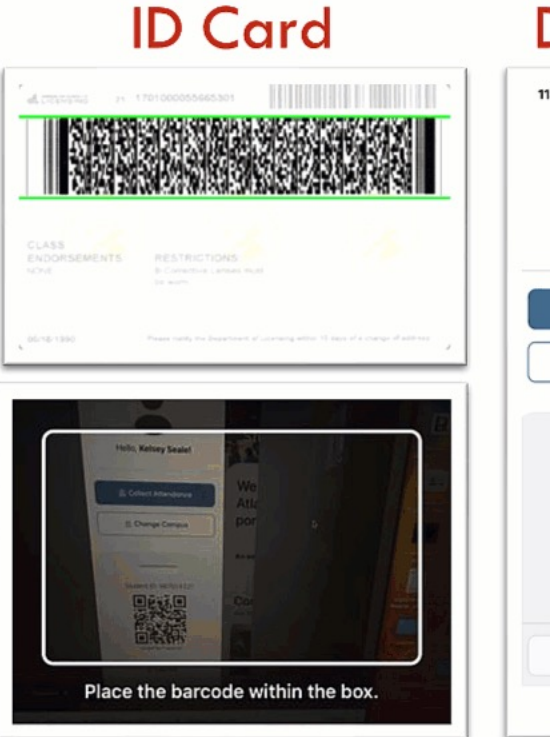

#### **Digital ID** 11:23 -× Hello, Kelsey Seale! At po Change Campus Campus Compus Compus An Student ID: 987654321 C E Log Out

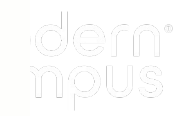

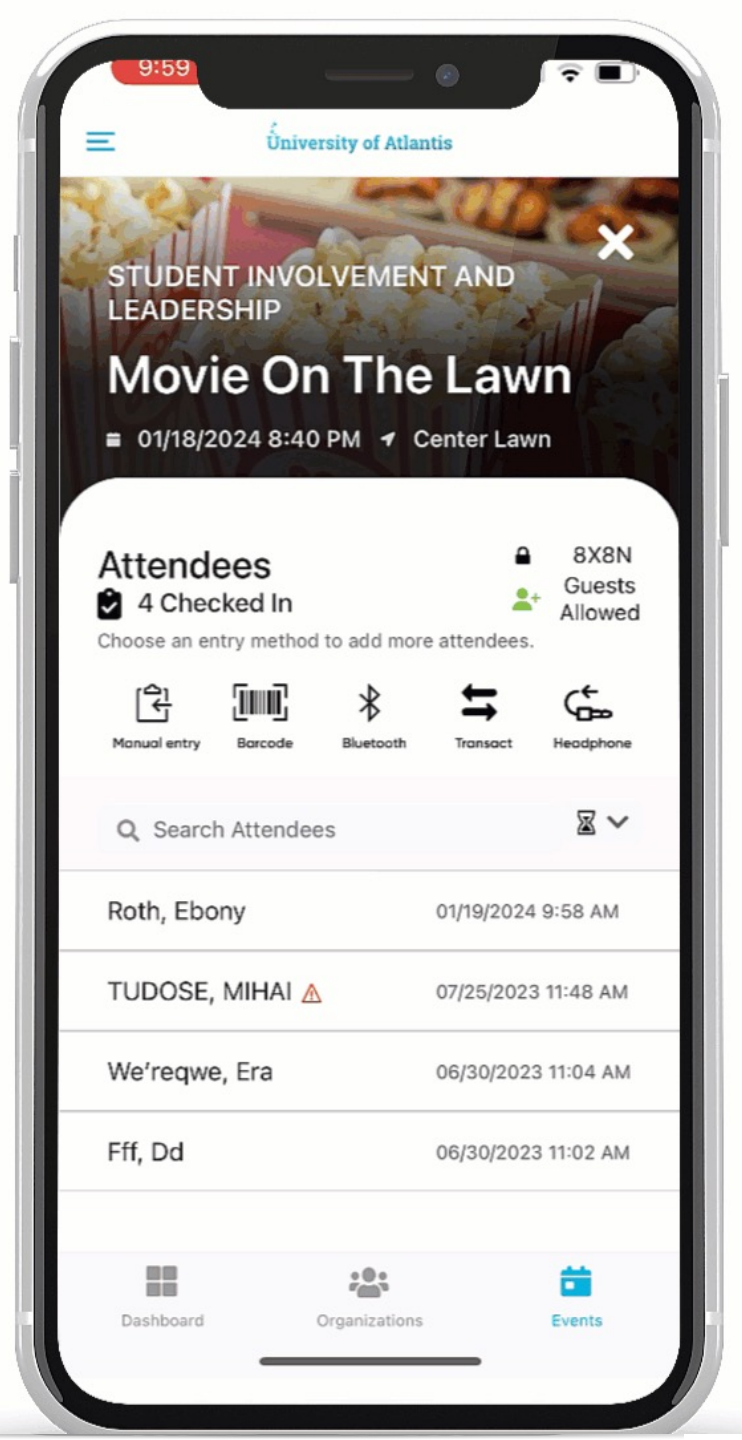

## **Digital ID**

- 1. Select "Manual Entry"
- 2. Type student ID or email
- 3. Press "Enter"

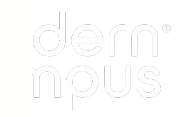

#### **?** University of Atlantis STUDENT INVOLVEMENT AND LEADERSHIP **Movie On The Lawn** ■ 01/18/2024 8:40 PM Center Lawn 8X8N Attendees Guests 4 Checked In Allowed Choose an entry method to add more attendees. [육] ₿ Manual entry Barcode Bluetooth Transact Headphone $\mathbb{Z}$ Q Search Attendees Roth, Ebony 01/19/2024 9:58 AM TUDOSE, MIHAI \Lambda 07/25/2023 11:48 AM We'reqwe, Era 06/30/2023 11:04 AM Fff, Dd 06/30/2023 11:02 AM :0: Dashboard Organizations Events

### Transact

- 1. Enable Bluetooth on your mobile device
- 2. Select "Transact" in app
- 3. Swipe or tap cards

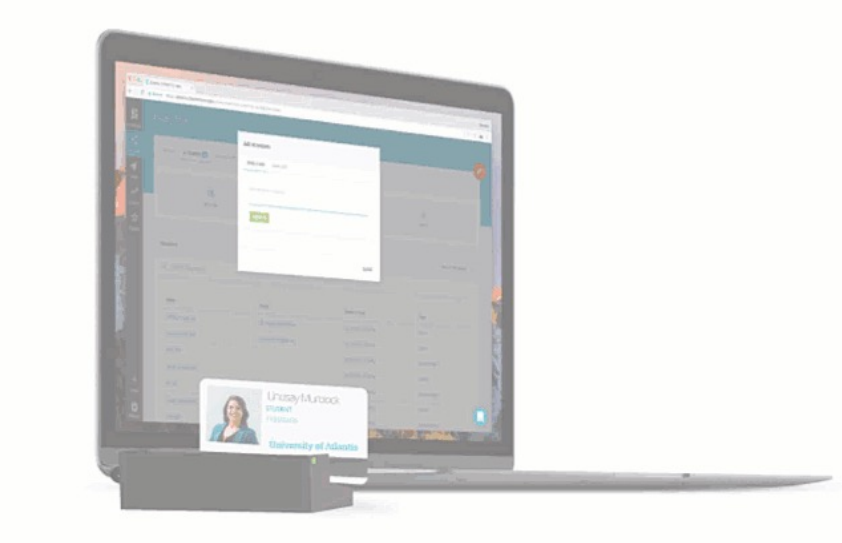

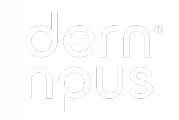

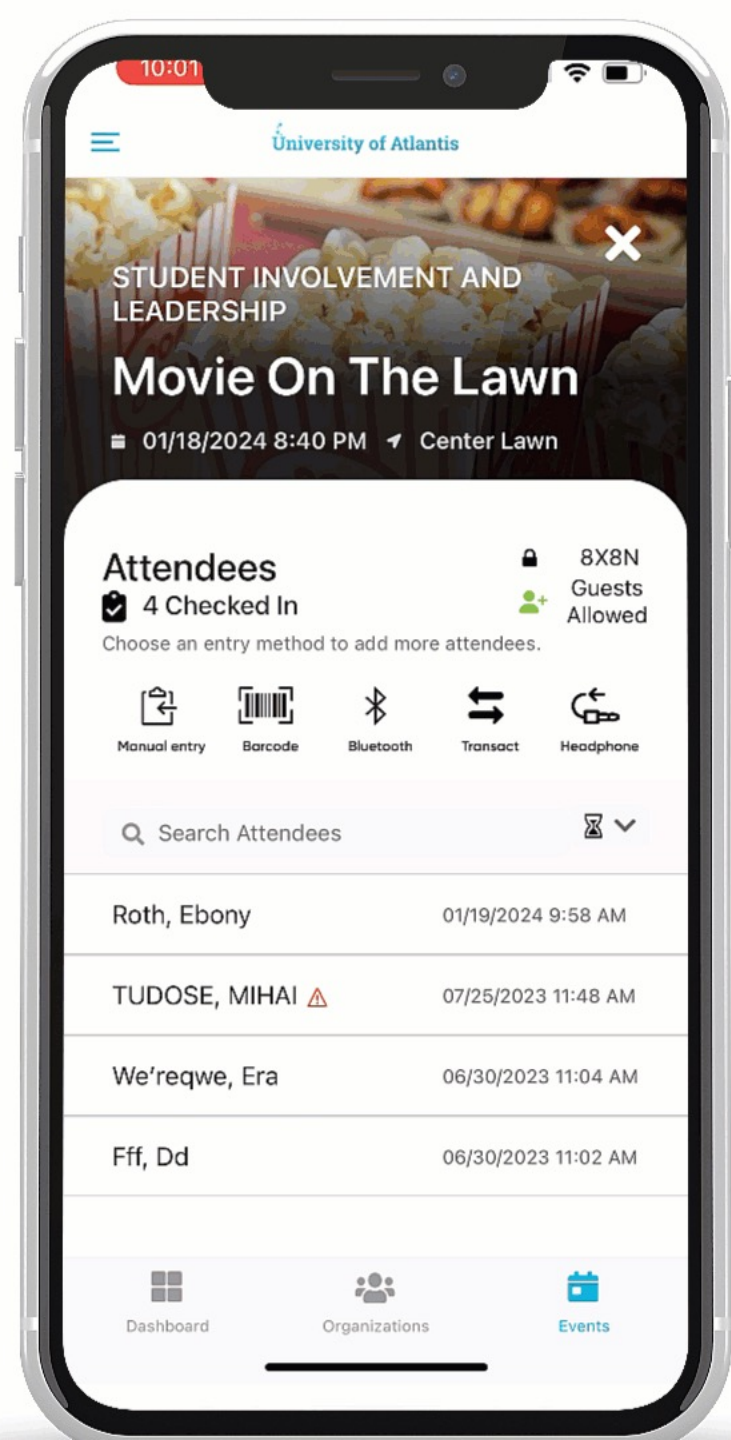

## Bluetooth

- Enable Bluetooth on your mobile device
- 2. Turn on the Bluetooth reader
- 3. Select "Bluetooth" in app
- 4. Swipe cards

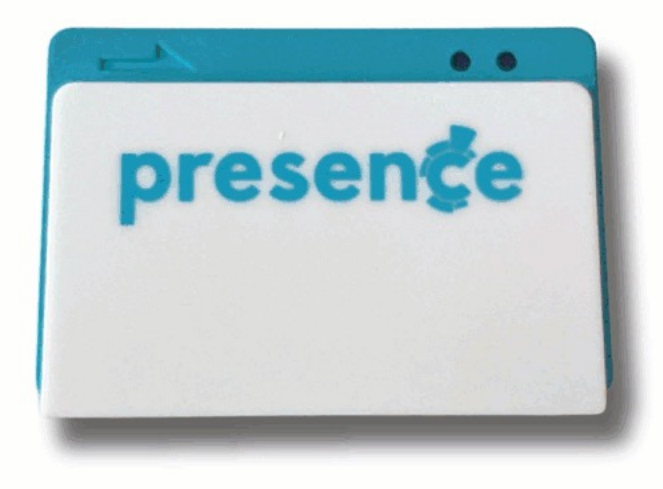

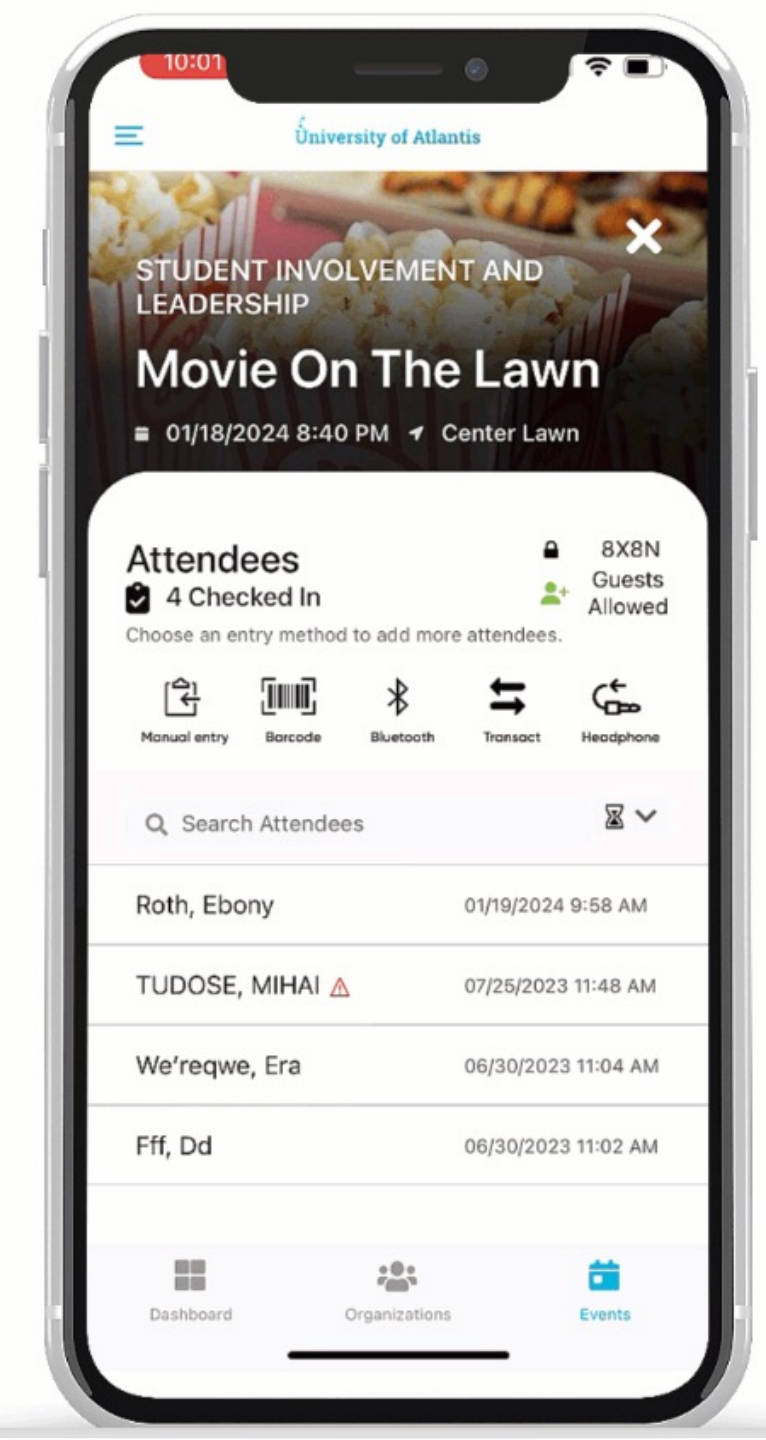

- 1. Plug in your card reader
- 2. Select "Headphone Jack"
- 3. Swipe cards

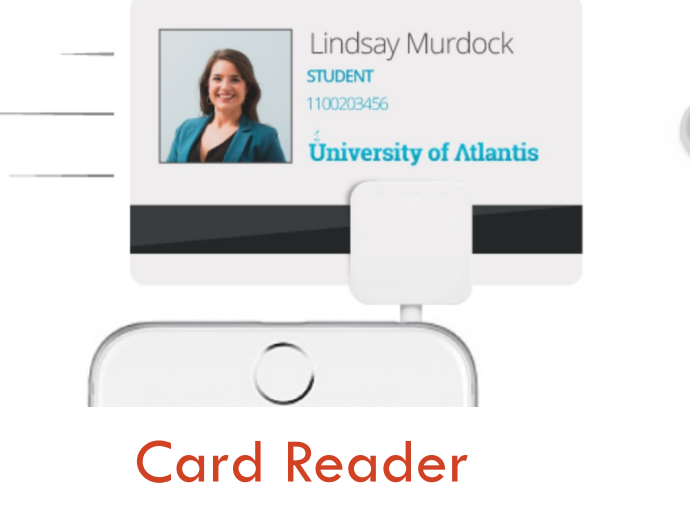

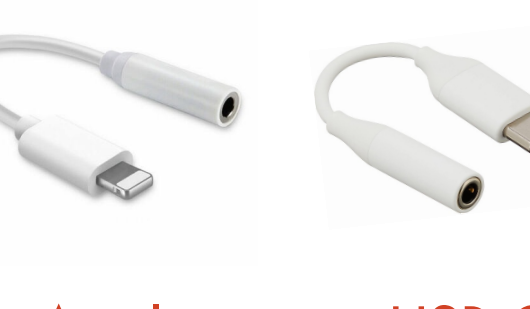

Apple Lightning Adapter USB C Adapter

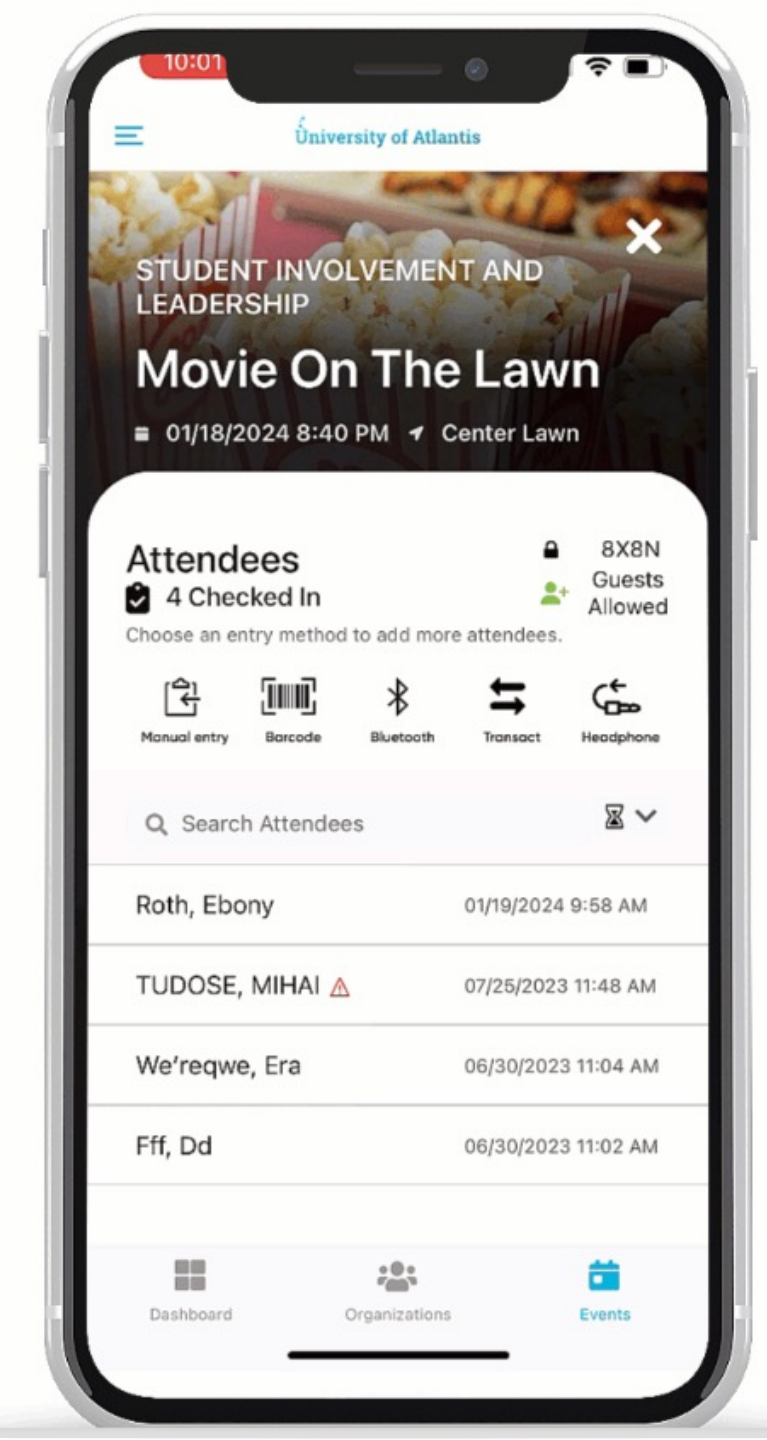

- I. Plug in your card reader
- 2. Select "Headphone Jack"
- 3. Swipe cards

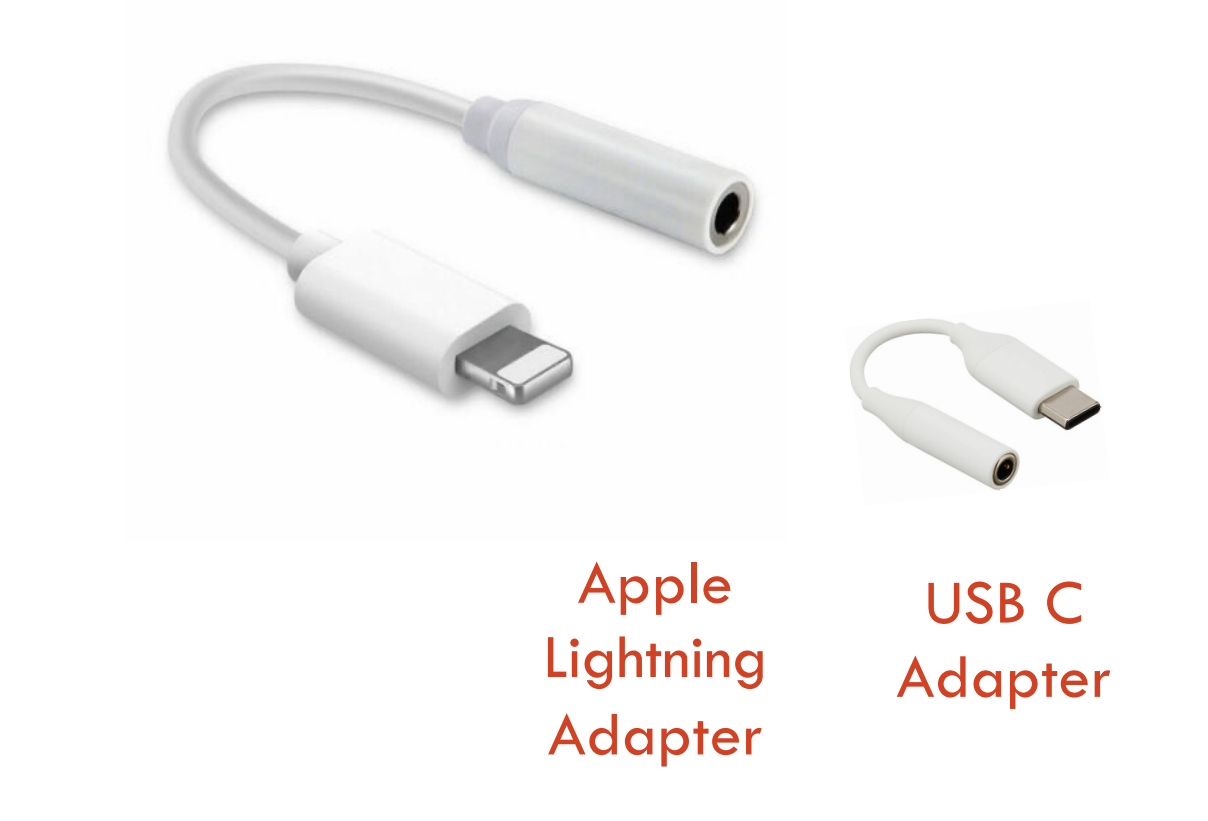

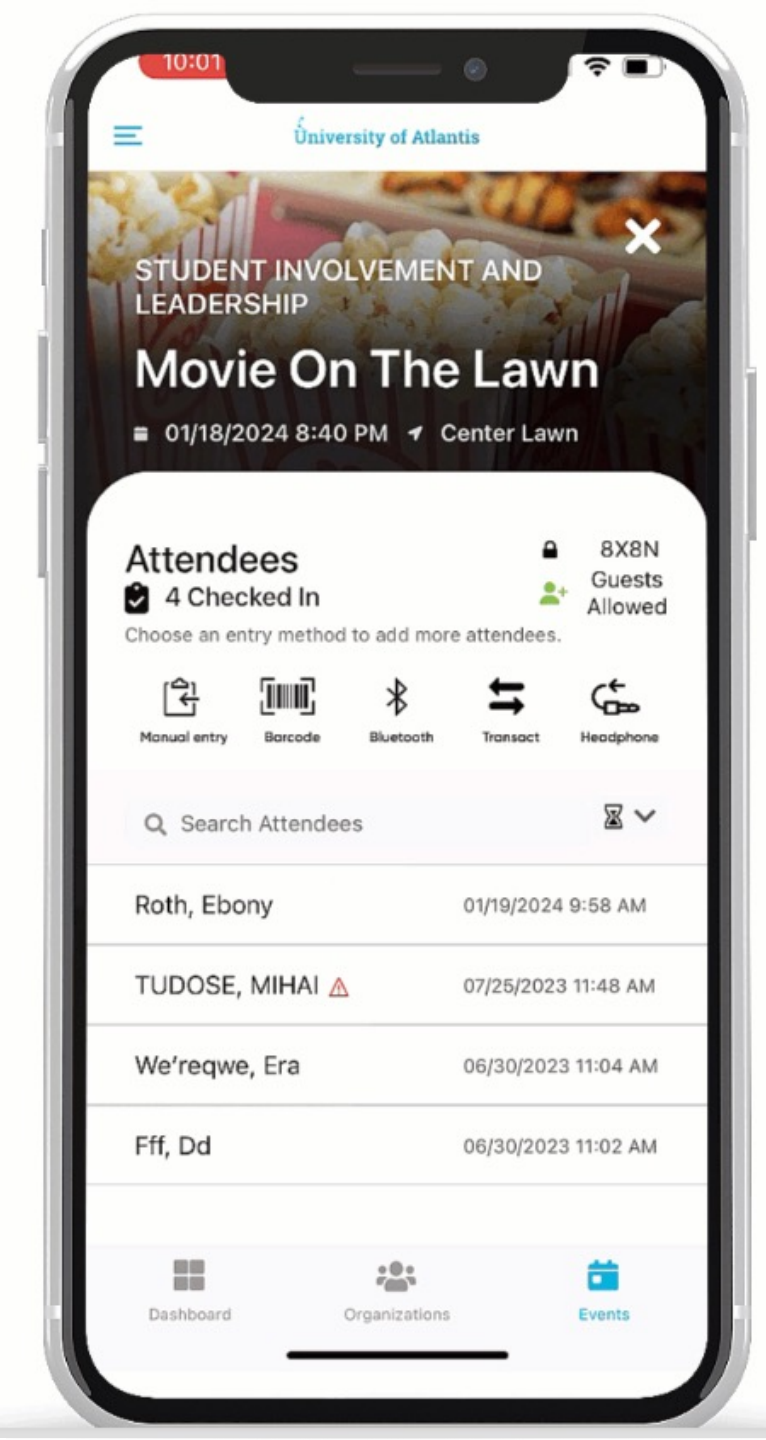

- I. Plug in your card reader
- 2. Select "Headphone Jack"
- 3. Swipe cards

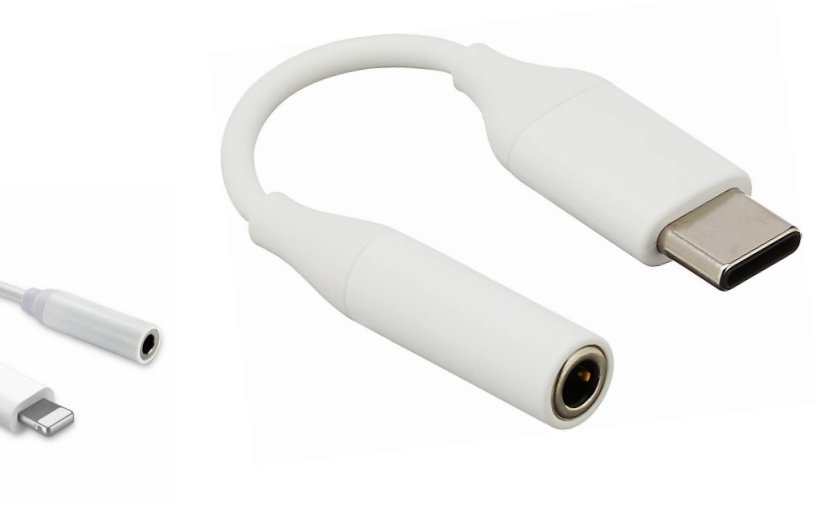

Apple Lightning Adapter

USB C Adapter

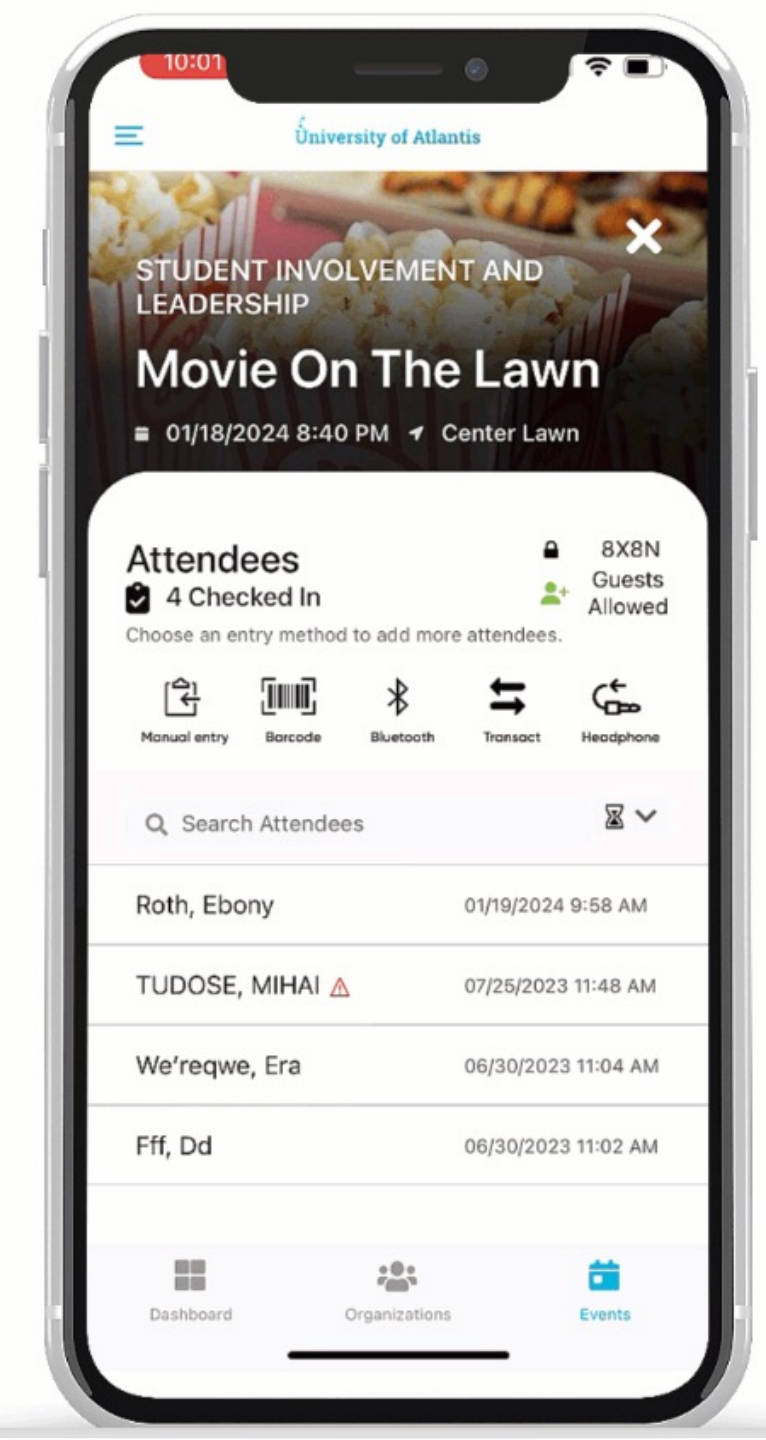

- 1. Plug in your card reader
- 2. Select "Headphone Jack"
- 3. Swipe cards

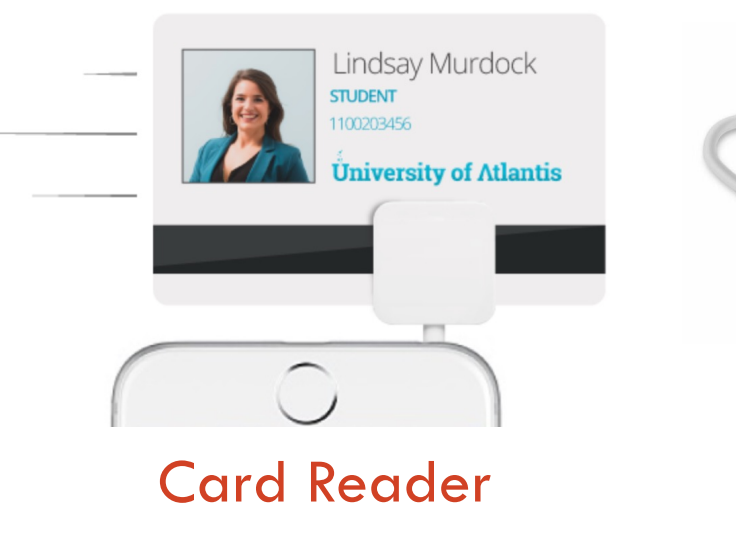

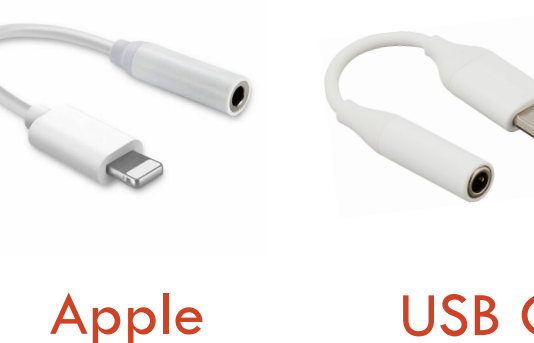

Lightning

Adapter

USB C Adapter

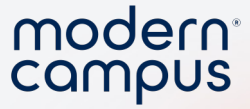

### Quick Note on Mobile Check-In!

- EVERYTHING happens on YOUR mobile device
  - Polls

- Waivers
- Great time to use an office iPad
  - If you're using your personal device, make sure it's charged enough!

### Demo Mobile App

- Show logging in
- Show Digital ID
- Navigate to event
- Movie on the Lawn
  - PIN: 8X8N

37

- Show manual check-in
- Show barcode check in

| 9:01                                                                                                    | •••11 | <ul><li></li><li></li><li></li></ul> |
|----------------------------------------------------------------------------------------------------|-------|--------------------------------------|
| Hello, Kelsey Seale!                                                                                                    | ×     |                                      |
| Collect Attendance                                                                                                    |       |                                      |
| Change Campus     Campus     Compuse     Compuse     Compu |       | Wel                                  |
|                                                                                                    |       | Invc                                 |
| Student ID: 987654321                                                                                                    |       |                                      |
|                                                                                                    |       | <b>Co</b><br>Join tl                 |
| Issued by Invovle                                                                                                    |       |                                      |
| ြု Log Out                                                                                                    |       | Movi<br>■ Tue                        |
|                                                                                                    |       | Dashbo                               |

#### modern<sup>®</sup> campus

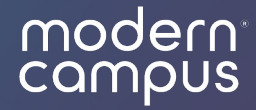

## Check-In Tutorial: Post Event

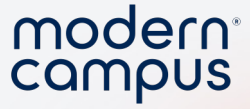

### Post Event Check-In

- Must be done on the web portal!
- Must have student ID number (name / email will NOT work!)

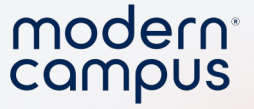

### Navigate to the attendees tab on your event page

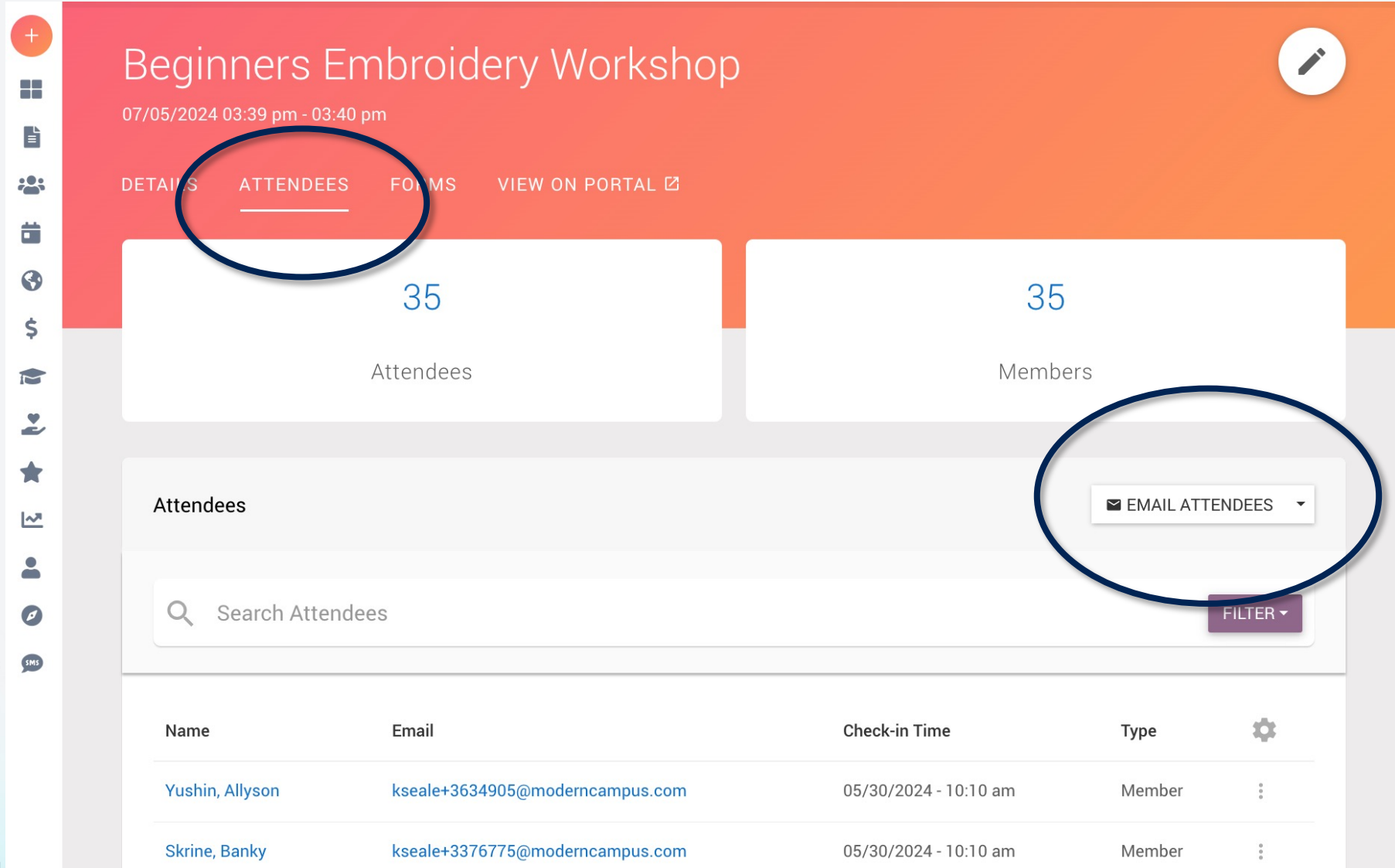

40

Engaging

derncampus.com

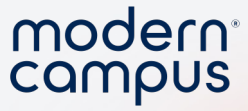

### Select the "Email Attendees" Dropdown

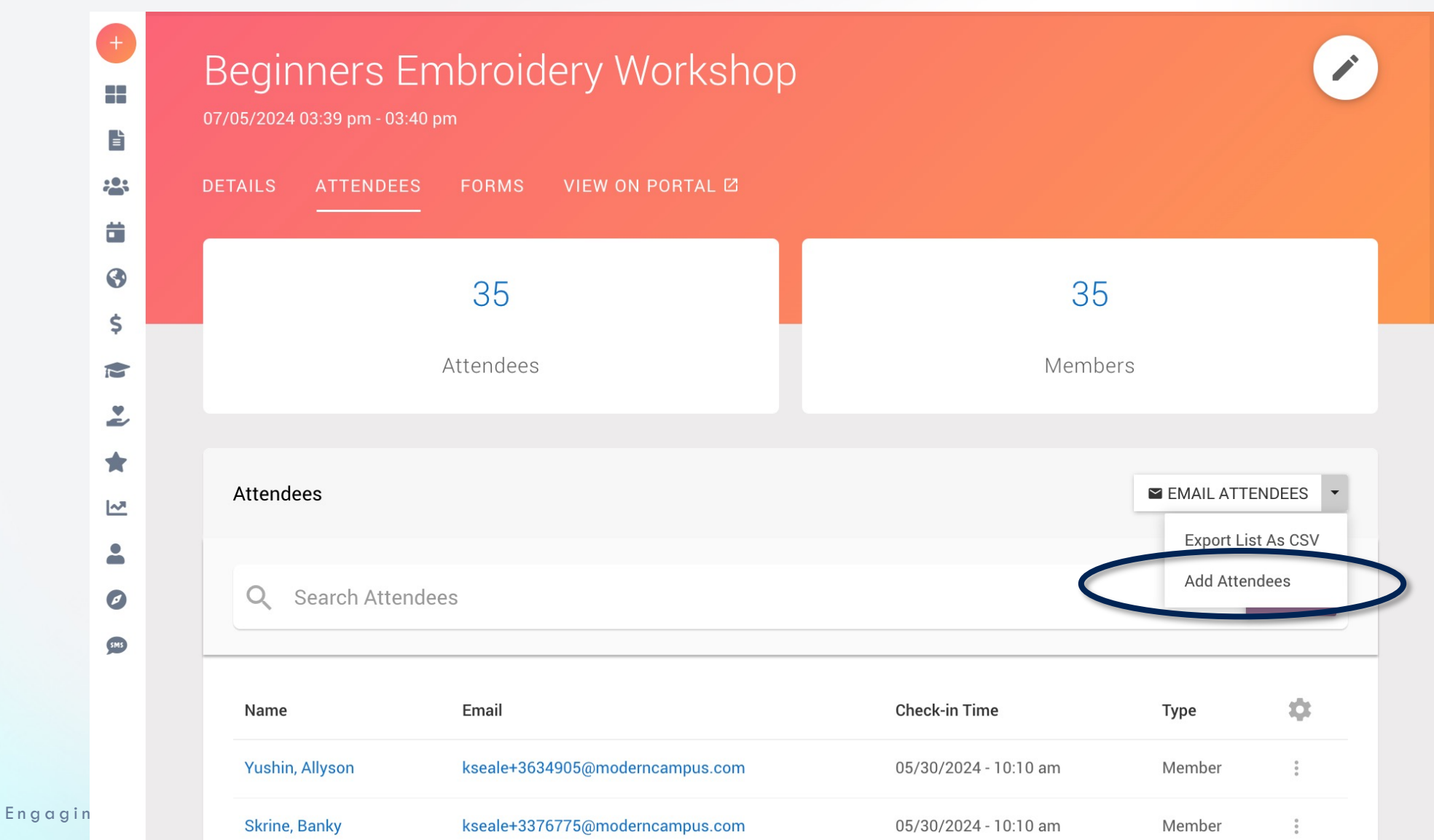

41

erncampus.com

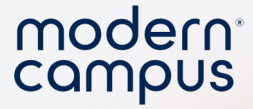

### Finish the Check in!

- Add the ID Numbers
- •1 number per line
- Bypass any polls / waivers

| Add Attendees                                                                                           |      |
|----------------------------------------------------------------------------------------------------|------|
| BULK ADD                                                                                                |      |
| Warning! This event has a waiver attached, using this method will bypass this, do you wish to continue? |      |
| ID Numbers<br>55555<br>42342<br>23423<br>25154                                                          | S    |
| Enter a new ID number on each line CHECK IN                                                             | -    |
|                                                                                                    |      |
|                                                                                                    | .OSE |

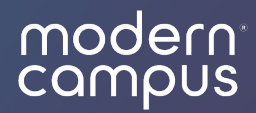

## Tips & Tricks!

### Polls

- Quick survey
- Pops up on check-in
- Get a bell weather of student thought

| •           | Events |        |                     |               |         |       |              |                             |      | +         |                       |        |         |
|-------------|--------|--------|---------------------|---------------|---------|-------|--------------|-----------------------------|------|-----------|-----------------------|--------|---------|
| ľ           |        | EVENTS | REQUESTS            | TAGS          |         | POLLS |              |                             |      |           |                       |        |         |
| : <u>@;</u> |        |        |                     |               |         |       |              |                             |      |           |                       |        |         |
| Ċ.          |        |        |                     |               |         |       |              |                             |      |           |                       |        |         |
| 0           |        | Q      | Search Polls        |               |         |       |              |                             |      |           |                       | ST     | TATUS - |
| \$          |        |        |                     |               |         |       |              |                             |      |           |                       |        |         |
| 1           |        | Qu     | estion              |               |         |       | Visibility   | Location                    |      | Responses | Created               | Status |         |
| 2           |        | ch.    |                     |               |         |       | 0            |                             | 1    |           | 05/07/0017 10:00 44   | A      |         |
| *           |        | Sh     | ould SGA fund a bil | ke sharing pi | rogram? |       | Organization | Student Government Associal | tion | 1         | 05/07/2017 - 10:09 AM | Active | :       |

| CAREER SERVICES                                  |          |
|--------------------------------------------------|----------|
| [Virtual]<br>= 06/18/2024 2:15 PM + Career       | Services |
| Do you support the<br>smoking ban?<br>Select one | e        |
| Yes                                              |          |
| Νο                                               |          |
| Success!<br>Successfully checked in GRH<br>HKB.  | ndo 👌 🗙  |

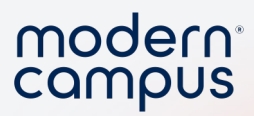

### Demo poll

45

Engaging Modern Learners For Life

#### modern<sup>®</sup> campus

### Self-Check In?

- No current option for self check-in.
- Need to do daily check?
  - Post the pin and show students how to do check in on the app
  - Requires separate event for each day

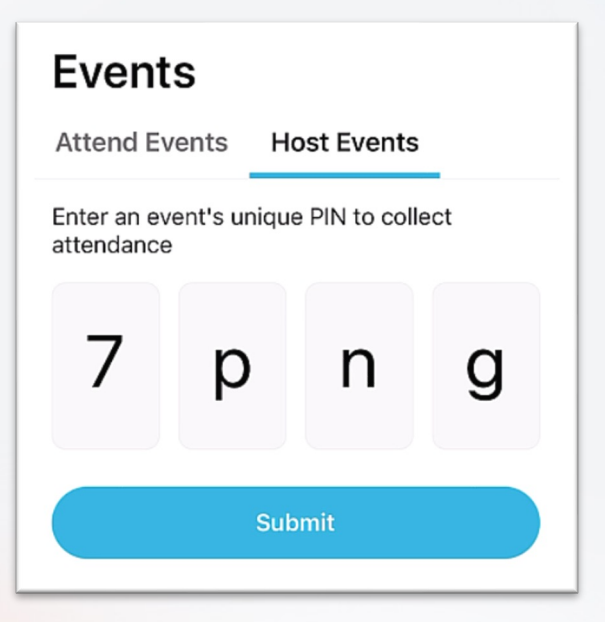

### Avoid the Bottleneck

- 100's of guests? Required event? → Try collecting IDs!
- Create a Form with "Name" and "Student ID"
- 2. Create a QR code that leads to that form
- 3. Use post event check-in with the list your form generates!

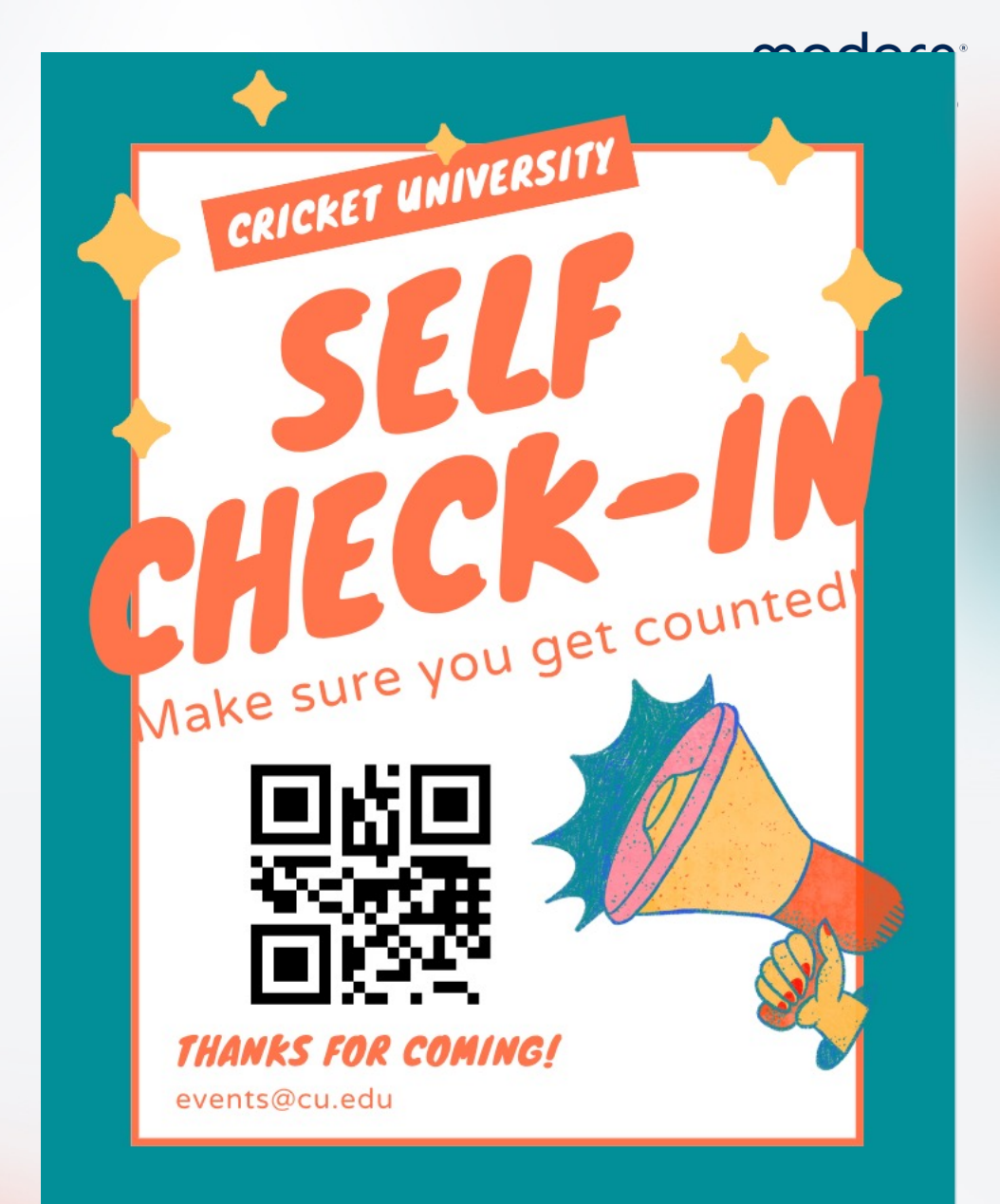

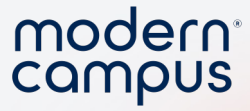

### Use a 3<sup>rd</sup> party ticketing system?

### 1. Download student IDs from the system

2. Bulk add!

| 6  | ר⊘י <b>ף</b> | <b>€</b> - ≠ |             |          |          | All volu  | nteer informat | ion (stock).xlsx - |
|----|--------------|--------------|-------------|----------|----------|-----------|----------------|--------------------|
| F  | ile Home     | Insert       | Page Layout | Formulas | Data Re  | view View | ♀ Tell me v    | what you want to   |
| N9 | ) –          | : ×          | √ fx        |          |          |           |                |                    |
|    | А            | В            | С           | D        | E        | F         | G              | н                  |
| 1  | Last name    | First nam    | e Middle na | a Title  | Nickname | Status    | Туре           | Number             |
| 2  | Armstrong    | Mary         | E           | Ms.      |          | Inactive  | Adult          | 816                |
| 3  | Baccus       | Lydia        | R           | Mrs.     | Lydi     | Active    | Adult          | 774                |
| 4  | Bailey       | Victor       | R           | Mr.      | Vic      | Applicant | Adult          | 1155               |
| 5  | Bargas       | Jessica      | R           | Mrs.     | Jessie   | Applicant | Adult          | 830                |
| 6  | Barker       | Geraldine    | e D         | Mrs.     | Gerry    | Active    | Adult          | 910                |
| 7  | Barnes       | Merry        | R           |          |          | Active    | Adult          | 69                 |
| 8  | Barra        | Cathy        | R           | Ms.      | Cat      | Active    | Adult          | 1229               |
| 9  | Becker       | Anna         | м           | Ms.      |          | Active    | College        | 461                |
| 10 | Beesley      | Margaret     | м           | Mrs.     | Margie   | Active    | Adult          | 568                |
| 11 | Blackmon     | Many         | 1           |          |          | Applicant | Adult          | 246                |

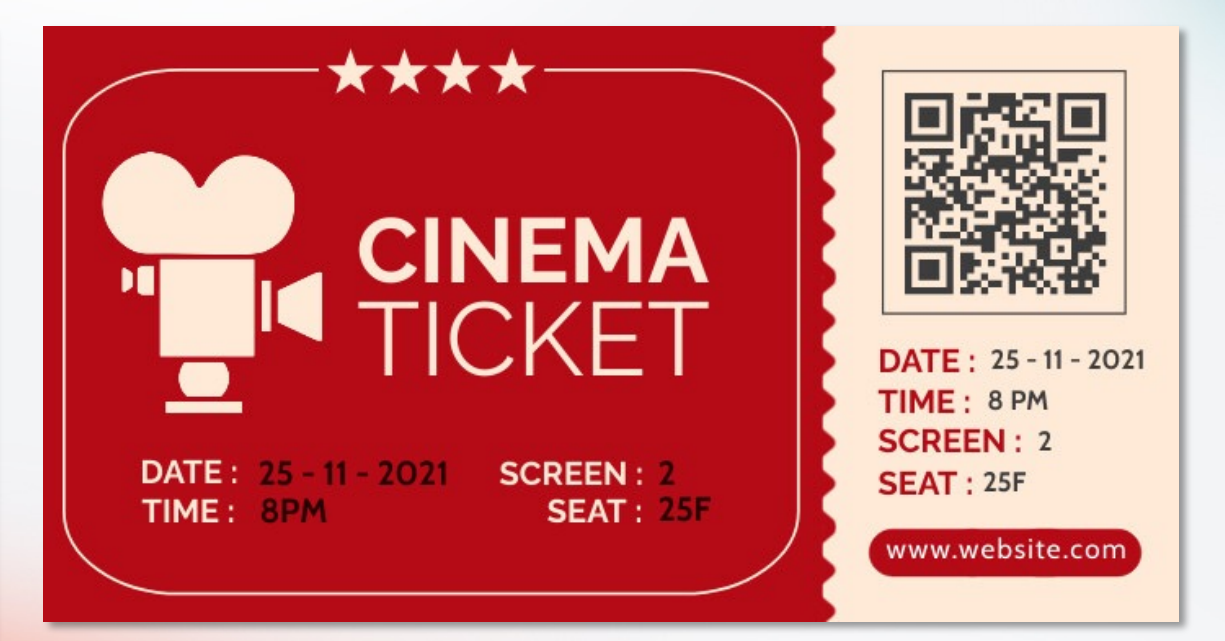

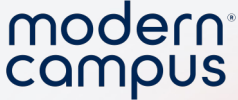

### Is there check-out?

- There is no "Check out"
- Want to ensure they stay?
  - Add check in at the END of your event!

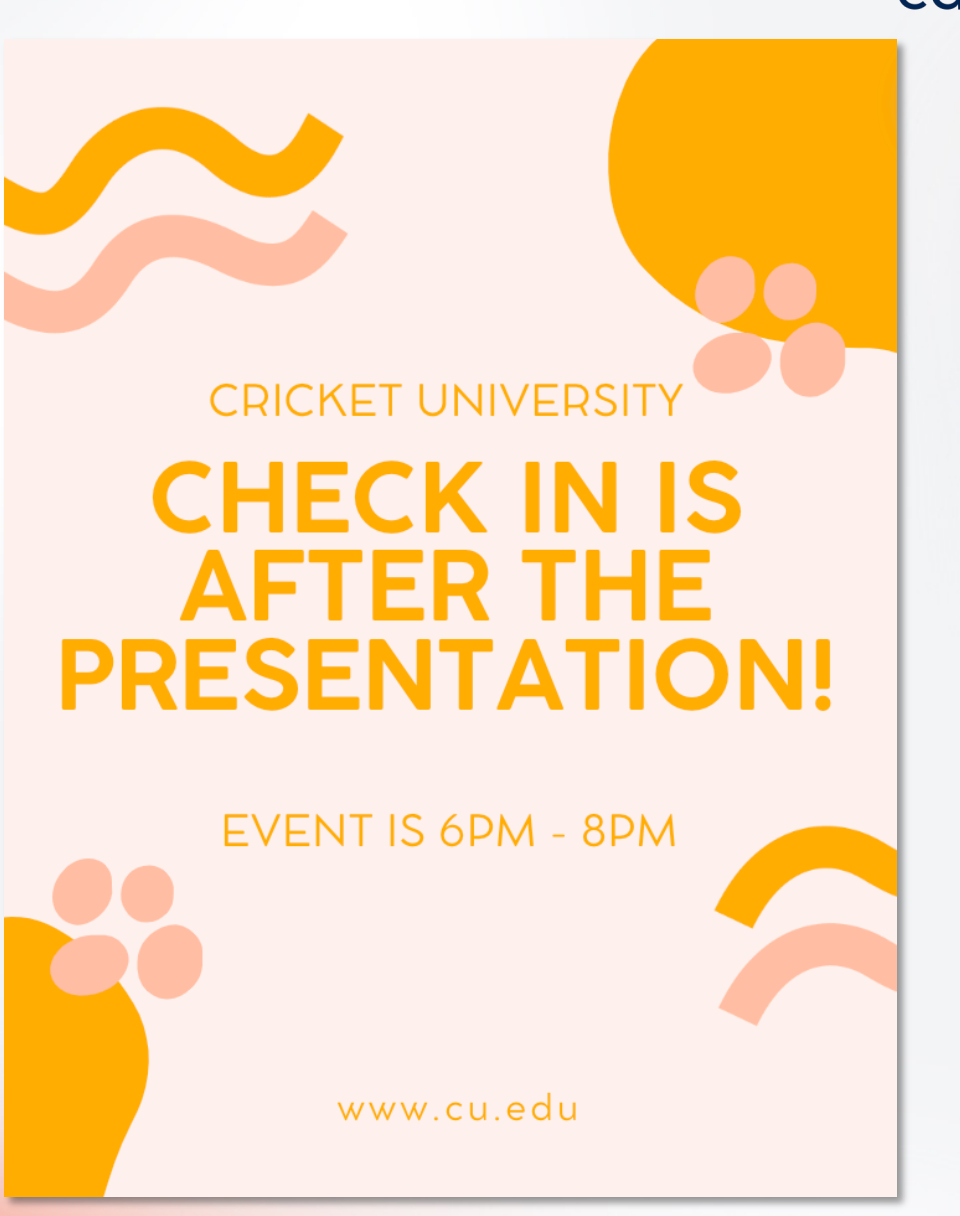

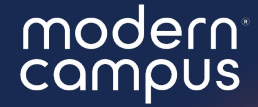

# What can you put into practice TODAY?

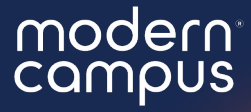

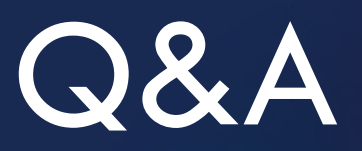

Please put your questions in the Q&A box.I'll get to as many as possible and follow up via email if more research is needed!

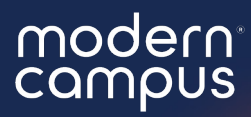

## Thank You

See you next month!